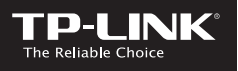

| TP-LINK TECHNOLOGIES CO., LTD.            | South Building(floors 1,3,4,5) and 28(floors 1-4), Central Science & Technology Park, Shennan Rd, Nanshan, Shenzhen, China |
|-------------------------------------------|----------------------------------------------------------------------------------------------------|
| TP-LINK Deutschland GmbH                  | Robert-Bosch-Straße 9, 65719 Hofheim am Taunus, Germany                                                                    |
| TP-LINK UK Limited                        | Unit 2 & 3 Riverview (142-144), Cardiff Road, Reading, RG1 8EW                                                             |
| TP-LINK Italia S.r.I.                     | Via Gobetti 2/A 20063 Cernusco sul Naviglio (MI)                                                                           |
| TP-LINK France SARL                       | Bâtiment Equateur, 16-18 avenue Morane Saulnier, 78140<br>Vélizy-Villacoublay, France                                      |
| TPLINK Bilgi Teknolojileri Tic. Ltd. Şti. | Şerifali Mevkii, Barbaros Cad. Söyleşi Sokak. No:15/2 Kat:3/4<br>34775 Ümraniye/İstanbul                                   |
| TP-LINK IBERIA,S.L.                       | C/ Quintanavides 15, Bajo A, 28050 Madrid, Spain                                                                           |
| TP-LINK Netherlands B.V.                  | Archimedesbaan 18, 3439 ME Nieuwegein                                                                                      |
| TP-LINK(NORDIC) AB                        | Årstaängsvägen 21 C, 117 43, Stockholm, Sweden                                                                             |
| TP-LINK Hellas Ltd.                       | Marathonodromou 77, Marousi 151 24, Greece                                                                                 |
| NWS.TP-LINK Portugal, Unipessoal, Lda.    | Avenida da Liberdade, n°129, 7°B,1250-140 Lisboa, Portugal                                                                 |

# Quick Installation Guide

 • Deutsch
 • English
 • Español
 • Ελληνικά
 • Français

 • Italiano
 • Português
 • Suomi
 • Nederlands
 • Svenska

 • Norsk
 • Dansk
 • Türkçe
 • Türkçe

11AC Wireless Gigabit Access Point AP300/AP500

## **TP-LINK TECHNOLOGIES CO., LTD.**

Specifications are subject to change without notice. TP-LINK is a registered trademark of TP-LINK TECHNOLOGIES CO., LTD. Other brands and product names are trademarks or registered trademarks of their respective holders.

No part of the specifications may be reproduced in any form or by any means or used to make any derivative such as translation, transformation, or adaptation without permission from TP-LINK TECHNOLOGIES CO., LTD. Copyright © 2016 IP-LINK TECHNOLOGIES CO., LTD. All rights reserved.

www.tp-link.com

MADE IN CHINA

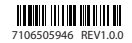

# CONTENTS

- 01 / Deutsch
- 06 / English
- 11 / Español
- 16 / Ελληνικά
- 21 / Français
- 26 / Italiano
- 31 / Português
- 36 / Suomi
- 41 / Nederlands
- 46 / Svenska
- 51 / Norsk
- 56 / Dansk
- 61 / Türkçe

## **Bevor es losgeht**

Welche Betriebsart ist die richtige für Ihr Vorhaben? Schauen Sie bitte auf die Tabelle.

| Szenarien                                                                                                    | Betriebsarten               |
|----------------------------------------------------------------------------------------------------|-----------------------------|
| Sie möchten mit WLAN-Geräten auf Ihr<br>kabelgebundenes Netz (Ethernet) zugreifen.                                                                                                    | AP-Modus<br>(Standardmodus) |
| Sie haben in Ihrer Wohnung Bereiche mit schwacher<br>oder ganz ohne WLAN-Abdeckung. Sie möchten Ihr<br>WLAN verstärken, so dass Sie auch in entlegenen<br>Winkeln eine bessere Performance erreichen. | Repeater-/Bridgemodus       |
| Sie möchten ein kabelgebundenes Gerät (Ethernet),<br>z.B. ein Smart-TV, einen Mediaplayer oder eine<br>Spielekonsole, welches Sie in Ihr WLAN einbinden<br>möchten.                                   | Client-Modus                |

## Konfigurieren des APs

Hinweis: In dieser Anleitung wird der AP500 verwendet.

#### AP-Modus (Standard)

Erweitert Ihr Kabelnetz um die WLAN-Komponente.

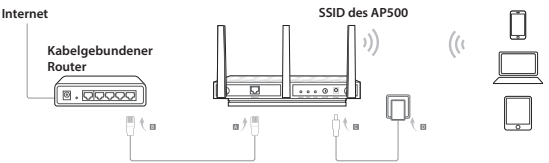

- 1. Verbinden Sie den AP laut den Schritten A bis D im Diagramm.
- 2. Schalten Sie das Gerät ein und warten Sie, bis die POWER-(也) und die WLAN-(ふふ) LEDs dauerhaft leuchten. Verbinden Sie sich unter Verwendung der Standard-SSID und dem auf dem Gerät vermerkten Passwort mit dem Geräte-WLAN.

Hinweis: Damit können Sie bereits im Internet surfen. Für erhöhte Sicherheit sollten Sie SSID (WLAN-Name) und Passwort ändern. Hierfür folgen Sie diesen Schritten.

#### Deutsch

- Starten Sie Ihren Webbrowser und besuchen Sie http://tplinkap.net. Loggen Sie sich mit admin (komplett kleingeschrieben) als Benutzername und Passwort ein.
- Klicken Sie "Schnellinstallation", wählen Sie "Accesspoint" und klicken Sie "Weiter". Folgen Sie den Schritt-für-Schritt-Anweisungen, um die Konfiguration zu tätigen.

Nun können Sie Ihre WLAN-Geräte mit dem neuen WLAN verbinden.

#### **Repeater-/Bridge-Modus**

Erweitern eines bestehenden WLANs.

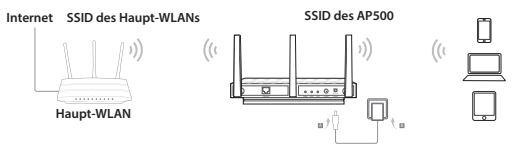

- 1. Verbinden Sie den AP entsprechend den Schritten A und B im Diagramm.
- Schalten Sie das Gerät ein und warten Sie, bis die POWER-(也) und die WLAN-(ふ&ふ) LEDs dauerhaft leuchten. Verbinden Sie sich unter Verwendung der Standard-SSID und dem auf dem Gerät vermerkten Passwort mit dem Geräte-WLAN.
- Starten Sie Ihren Webbrowser und besuchen Sie http://tplinkap.net. Loggen Sie sich mit admin (komplett kleingeschrieben) als Benutzername und Passwort ein.
- Klicken Sie "Schnellinstallation", wählen Sie "Repeater/Bridge" und klicken Sie "Weiter". Folgen Sie den Schritt-für-Schritt-Anweisungen, um die Konfiguration zu tätigen.
- 5. Platzieren Sie das Gerät an einer geeigneten Stelle. Details hierzu finden Sie in Teil 5 der Häufig gestellten Fragen (FAQ).

Nun können Sie Ihre WLAN-Geräte mit dem neuen WLAN verbinden.

### Client-Modus

Das Gerät fungiert als WLAN-Adapter und verbindet ein Ethernetgerät (z.B. Fernseher oder Spielekonsole) mit Ihrem WLAN.

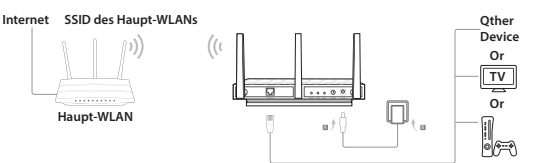

- 1. Verbinden Sie den AP entsprechend den Schritten A und B im Diagramm.
- 2. Turn on the power and wait until the Power (小) LED is lit and stable.
- Verbinden Sie Ihren Computer oder Ihr Mobilgerät per Kabel oder WLAN mit dem Accesspoint. Standard-SSID und -WLAN-Passwort finden Sie auf einem Aufkleber auf dem Gerät.
- Starten Sie Ihren Webbrowser und besuchen Sie http://tplinkap.net. Loggen Sie sich mit admin (komplett kleingeschrieben) als Benutzername und Passwort ein.
- Klicken Sie "Schnellinstallation", wählen Sie "Client" und klicken Sie "Weiter" Folgen Sie den Schritt-für-Schritt-Anweisungen, um die Konfiguration zu tätigen.

Verbinden Sie Ihr Ethernetgerät nun mittels eines Kabels mit Ihrem Accesspoint.

## Hardwareinformationen

#### LED

| LED   | Status | Bedeutung                                     |
|-------|--------|-----------------------------------------------|
| .1.   | Ein    | Das Gerät ist eingeschaltet.                  |
| Power | Aus    | Das Gerät ist ausgeschaltet.                  |
| TOWER | Blinkt | Das Gerät startet neu oder wird aktualisiert. |

#### Deutsch

| LED             | Status         | Bedeutung                                            |
|-----------------|----------------|------------------------------------------------------|
|                 |                | AP-/Multi-SSID-Modus                                 |
|                 | Ein            | Das 2,4- und das 5GHz-WLAN sind aktiv.               |
| 2 2             | Aus            | Das 2,4- und das 5GHz-WLAN sind deaktiviert.         |
| 2,4GHz und 5GHz |                | Repeater-/Bridge-/Client-Modus                       |
|                 | Ein            | Das 2.4- oder 5GHz-Haupt-WLAN ist ausgewählt.        |
|                 | Aus            | Das 2,4- oder 5GHz-Haupt-WLAN ist nicht ausgewählt.  |
| 2               | Ein            | Am Ethernetport ist ein Gerät angeschlossen.         |
| Ethernet        | Aus            | Am Ethernetport ist kein Gerät angeschlossen.        |
|                 |                | WPS-Betriebsanzeige                                  |
|                 | Blinkt langsam | WPS-Verbindung wird aufgebaut.                       |
|                 | Ein            | WPS-Verbindung hergestellt.                          |
| <u>L1</u>       | Blinkt schnell | WPS-Verbindung konnte nicht hergestellt werden.      |
| WPS/            |                | Signalstärkeanzeige (für die Betriebsarten Repeater. |
| Signalstärke    |                | Bridge und Client)                                   |
|                 | Solid blue     | Die Signalstärke ist ausreichend.                    |
|                 | Solid orange   | Die Signalstärke ist zu schwach.                     |
|                 | Off            | Das Gerät ist nicht mit dem Haupt-WI AN verbunden.   |

#### LED-Taste:

Drücken, um die LEDs an- oder abzuschalten.

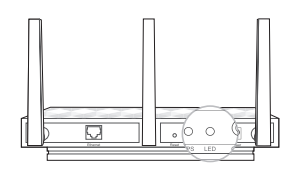

### WLAN-Standardinformationen:

Standard-SSID (Netzname) und WLAN-Passwort/WPS-PIN finden Sie auf einem Aufkleber auf dem Gerät.

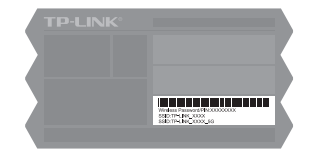

## Häufig gestellte Fragen (FAQ)

#### F1. Wie setze ich das Gerät auf seine Werkseinstellungen zurück? Drücken Sie mit einem geeigneten Gegenstand für 5 Sekunden die RESET-Taste, bis die POWER-LED zu blinken beginnt.

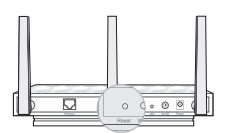

Hinweis: Beim Reset gehen prinzipbedingt alle Geräteeinstellungen verloren. Die Betriebsart wird auf Accesspoint geändert.

- F2. Was kann ich tun, wenn das Loginformular nicht erscheint?
  - Lassen Sie Ihren Computer seine IP-Adresse automatisch beziehen.
  - Stellen Sie sicher, dass Sie http://tplinkap.net oder http://192.168.0.254 richtig geschrieben haben.
  - · Verwenden Sie einen anderen Webbrowser.
  - Starten Sie Ihr Gerät neu und versuchen Sie es erneut.
  - Schalten Sie Ihr Haupt-WLAN aus und versuchen Sie erneut, http://tplinkap.net zu erreichen.
- F3. Wie bekomme ich mein Passwort heraus, wenn ich es vergessen habe?
  - Handelt es sich um das Passwort der Weboberfläche, müssen Sie Ihren Accesspoint auf seine Werkseinstellungen zurücksetzen.
  - Haben Sie Ihr WLAN-Passwort vergessen, verbinden Sie sich über Kabel oder WLAN mit Ihrem Accesspoint und loggen Sie sich in die Weboberfläche ein. Gehen Sie auf die Seite Erweitert > WLAN > Grundeinstellungen, um Ihr WLAN-Passwort auszulesen oder zu ändern.
- F4. Was kann ich tun, wenn meine WLAN-Verbindung nicht stabil ist?
  - Dies mag in zu großen Interferenzen begründet liegen. Versuchen Sie Folgendes:
  - Verwenden Sie einen anderen WLAN-Kanal.
  - Betreiben Sie Ihren Accesspoint möglichst weit weg von Bluetooth- oder Haushaltsgeräten wie Telefonen, Mikrowellengeräten oder Babyphones, um Interferenzen weitestgehend zu minimieren.
- F5. Was kann ich tun, um die Signalstärke meines Repeaters/meiner Bridge maximieren? Der ideale Standort eines Reepaters/einer Bridge ist folgendermaßen zu wählen: • Am besten auf halber Strecke
  - Arn besten auf naber Strecke
     Achten Sie darauf, dass der Repeater möglichst auf halber Strecke zwischen WLAN und Client aufgebaut ist. Ist dies nicht möglich, platzieren Sie ihn etwas näher an Ihrem WLAN.
  - Weniger Hindernisse verbessern die Performance.
     Wählen Sie einen Standort mit möglichst wenigen Hindernissen. Ideal ist ein Flur oder ein offenes Zimmer.

### Before your start

Which mode do you need? Please refer to the table to choose a proper mode.

| Scenarios                                                                                                    | Operating Modes        |
|----------------------------------------------------------------------------------------------------|------------------------|
| You want to convert your wired (Ethernet) network to a wireless network.                                                                                                    | AP Mode (Default Mode) |
| You are in a Wi-Fi dead-zone or a place with weak<br>wireless signal. You want to have a greater effective<br>range of the wireless signal throughout your home<br>or office.                 | Repeater/Bridge Mode   |
| You have a wired device with an Ethernet port and<br>no wireless capability, for example, a Smart TV, Media<br>Player, or game console. You want to connect it to<br>the Internet wirelessly. | Client Mode            |

### **Configure the AP Device**

Note: AP500 is used for demonstration in this installation guide.

#### AP Mode (Default)

The AP dev ice transforms your wired network into wireless.

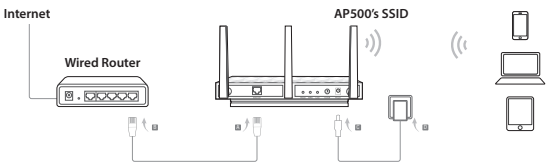

- 1. Connect the AP device according to steps A to D in the diagram.
- 2. Turn on the power and wait until the Power (⊕) and Wireless (ଲ (๑)) LEDs are lit and stable, use the default SSID and Password printed on the product label to join the AP device's Wi-Fi network.

Note: You can enjoy the Internet surfing now. For your wireless network security, it is recommended to change the default SSID (network name) and the password of your Wi-Fi network. To do so, perform the following steps.

- Launch a web browser and enter http://tplinkap.net, then log in using admin (all lowercase) for both Username and Password.
- Click Quick Setup, then select Access Point mode and click Next. Follow the step-by-step on-screen instructions to complete the configuration.

Now, reconnect your wireless devices to the new Wi-Fi network.

#### Repeater/Bridge Mode

The AP device extends the range of an existing Wi-Fi network.

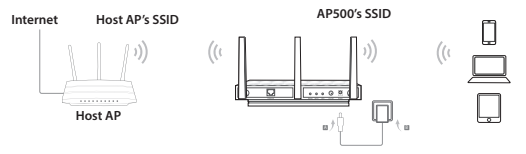

- 1. Connect the AP device according to steps **A** and **B** in the diagram.
- 2. Turn on the power and wait until the Power (₺) and Wireless (১&৯) LEDs are lit and stable, use the default SSID and Password printed on the product label to join the AP device's Wi-Fi network.
- Launch a web browser and enter http://tplinkap.net, then log in using admin (all lowercase) for both Username and Password.
- 4. Click Quick Setup, then select Repeater/Bridge mode and click Next. Follow the step-by-step on-screen instructions to complete the configuration.
- 5. Relocate the AP device to a good place. For details, you can refer to Q5 in Frequently Asked Questions (FAQ).

Now, connect your wireless devices to the Wi-Fi network using the AP device's SSID and password.

### **Client Mode**

The AP device functions as a wireless adapter to connect the wired device (e.g. Xbox/TV) to a wireless network.

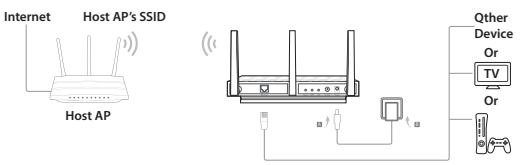

- 1. Connect the AP device according to steps **A** and **B** in the diagram.
- 2. Turn on the power and wait until the Power (小) LED is lit and stable.
- Connect your computer or smart device to the AP device via a wired or wireless connection. The default SSID and wireless password are printed on the product label.
- Launch a web browser and enter http://tplinkap.net, then log in using admin (all lowercase) for both Username and Password.
- Click Quick Setup, then select Client mode and click Next. Follow the step-bystep on-screen instructions to complete the configuration.

Now, connect your wired-only device to the AP device using an Ethernet cable.

## **Hardware Information**

#### LED

| LED        | Status                | Indication                                                                          |
|------------|-----------------------|-------------------------------------------------------------------------------------|
| ل<br>Power | On<br>Off<br>Blinking | The device is on.<br>The device is off.<br>The device is initializing or upgrading. |

|                 | <b>.</b>       | 1 11 21                                               |
|-----------------|----------------|-------------------------------------------------------|
| LED             | Status         | Indication                                            |
|                 |                | AP/Multi-SSID mode                                    |
|                 | On             | The 2.4GHz and 5GHz wireless are working properly.    |
|                 | Off            | The 2.4GHz and 5GHz wireless are disabled.            |
| .) <i>.)</i> )  |                |                                                       |
| 2.4GHz and 5GHz |                | Repeater/Bridge/Client mode                           |
|                 | On             | The host AP's 2.4GHz or 5GHz network is selected.     |
|                 | Off            | The host AP's 2.4GHz or 5GHz network is not selected. |
| 5               | On             | A device is connected to the Ethernet port.           |
| Ethernet        | Off            | No device is connected to the Ethernet port.          |
|                 |                | WPS operation indicator                               |
|                 | Slow blinking  | WPS connection is in process                          |
|                 | On             | WPS connection is successful                          |
|                 | Quick blinking | WPS connection fails                                  |
| 47              |                | This connection fails.                                |
| WPS/Signal      |                | Signal strength indicator (Repeater/Bridge/Client     |
| Strength        |                | mode)                                                 |
|                 | Solid blue     | The signal strength is good.                          |
|                 | Solid orange   | The signal strength is too weak.                      |
|                 | Off            | The device is disconnected from the host network.     |

### LED Button:

Press this button to turn on or turn off the LEDs.

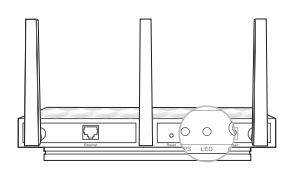

### **Default Wireless Network Information:**

The default case-sensitive SSIDs (Network Names) and Wireless Password/PIN are printed on the product label.

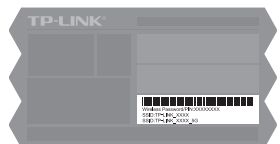

## Frequently Asked Questions (FAQ)

#### Q1. How do I restore the AP device to its factory default settings? With the device powered on, use a pin to press and hold the Reset button for five seconds until the Power LED starts blinking, then release the button.

#### English

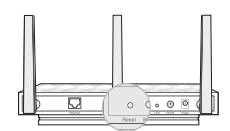

Note: Upon resetting, all previous configurations will be cleared, and the AP device will reset to the default AP Mode.

- Q2. What can I do if the login window does not appear?
  - Change the computer's static IP address to obtain an IP address automatically.
  - Verify if http://tplinkap.net or http://192.168.0.254 is correctly entered in the web browser.
  - Use another web browser and try again.
  - Reboot your AP device and try again.
  - Power off your host AP and enter http://tplinkap.net into the web browser to try again.
- Q3. How do I recover the AP device's web management password or retrieve my Wi-Fi password?
  - If you forget the password required to access the AP device's web management page and your Wi-Fi password, you must restore the AP device to its factory default settings.
  - If you forget your Wi-Fi password, but are able to access the AP device's management interface, connect a computer or mobile device to the AP device via wired or wireless. Log in and go to Advanced > Wireless > Basic Settings to retrieve or reset your Wi-Fi password.
- Q4. What can I do if my wireless is not stable?
  - It may be caused by too much interference, you can try the following methods:
  - · Set your wireless channel to a different channel.
  - Move the AP device to a new location away from Bluetooth devices and other household electronics, such as cordless phone, microwave, and baby monitor, etc., to minimize signal interference.
- Q5. What can I do to maximize my signal strength in Repeater/Bridge mode? When choosing an ideal location to optimize wireless signal in Repeater/ Bridge mode, please use the following recommendations.
  - The Best Way is Halfway
     Generally, the ideal location for the r

Generally, the ideal location for the repeater is halfway between your wireless router and your wireless clients. If that is not possible, place it closer to your wireless router to ensure stable performance.

Less Obstacles Ensure Better Performance
 Choose a location with less obstacles that may block the signal between the AP device and the host network. An open corridor or a spacious location is ideal.

### Antes de empezar

¿Qué modo necesita? Por favor diríjase a la tabla para elegir el modelo adecuado.

| Escenarios                                                                                                    | Modos de Operación            |
|----------------------------------------------------------------------------------------------------|-------------------------------|
| Quiere convertir su red cableada (ethernet) a red inalámbrica.                                                                                                    | Modo AP (Modo por<br>defecto) |
| Está en un zona muerta de Wi-Fi o lugar con una<br>señal inalámbrica débil. Quiere tener una mayor<br>cobertura efectiva de la señal inalámbrica a lo largo<br>de su vivienda u oficina.                              | Modo Repetidor/Bridge         |
| Tiene un dispositivo cableado con un puerto<br>Ethernet y sin capacidad inalámbrica, por ejemplo,<br>una Smart TV, un Reproductor Multimedia o<br>una videoconsola. Quiere conectarlo a internet<br>inalámbricamente. | Modo Cliente                  |

## Configurar el Dispositivo AP

Nota: El modelo usado de ejemplo en esta guía de instalación es el AP500.

#### Modo AP (Por defecto)

El dispositivo AP transforma su red cableada en inalámbrica.

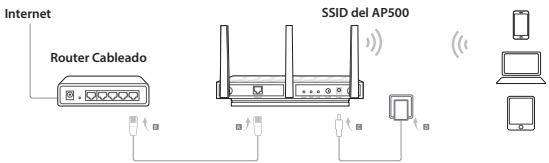

- 1. Conecte el dispositivo AP según los pasos A D del diagrama.
- 2. Encienda la alimentación y espere hasta que los LEDs Power (也) y Wi-Fi (ふふ) estén iluminados yestables, utilice por defecto el SSID y Contraseña impresos en la etiqueta del producto para añadir la red Wi-Fi del dispositivo AP.

Nota: Puede disfrutar de navegación en internet ahora. Para la seguridad de su red inalámbrica, se recomienda cambiar el SSID (nombre de red) y la contraseña por defecto de su red Wi-Fi. Para hacerlo, siga los siguientes pasos.

#### Español

- Arranque un navegador web e introduzca http://tplinkap.net, después acceda utilizando admin (todo en minúsculas) tanto para Nombre de Usuario como para Contraseña.
- Click Quick Setup, then select Access Point mode and click Next. Follow the step-by-step on-screen instructions to complete the configuration.

Ahora, reconecte su dispositivo inalámbrico a la nueva red Wi-Fi.

### Modo Repetidor/Bridge

El dispositivo AP extiende el rango de la red Wi-Fi existente.

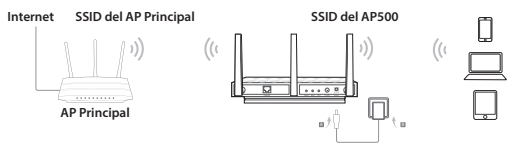

- 1. Conecte el dispositivo AP según los pasos A y B del diagrama.
- 2. Encienda el power y espere hasta que los LEDs Power (IJ) y Wi-Fi (₪&ଲ) estén iluminados y estables, utilice el SSID y Contraseña por defecto impresos en la etiqueta del producto para añadir el dispositivo AP a la red Wi-Fi.
- Arranque un navegador web e introduzca http://tplinkap.net, después acceda utilizando admin (todo en minúsculas) tanto para Nombre de Usuario como para Contraseña.
- 4. Haga click en Configuración Rápida, después seleccione modo Repetidor/ Bridge y haga click en Siguiente. Siga las instrucciones paso a paso de la pantalla para completar la configuración.
- 5. Recoloque el dispositivo AP en un lugar apropiado. Para más detalles, puede dirigirse a Q5 en Preguntas Respondidas Frecuentemente (FAQ).

Ahora, conecte su dispositivos inalámbricos a la red Wi-Fi utilizando el SSID y contraseña del dispositivo AP.

#### Modo Cliente

El dispositivo AP funciona como adaptador inalámbrico para conectar dispositivos cableados (ej: Xbox/ TV)

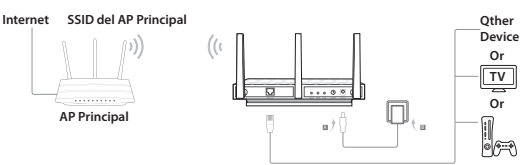

- 1. Conecte el dispositivo a corde a los pasos A y B en el diagrama.
- 2. Encienda el power y espere hasta que el LED Power (心) esté iluminado y estable.
- Conecte su ordenador o dispositivo inteligente al dispositivo AP mediante cable o wi-fi.
- Arranque un navegador web e introduzca http://tplinkap.net, después acceda utilizando admin (todo en minúsculas) tanto para Nombre de Usuario como para Contraseña.
- Haga click en Configuración Rápida, después seleccione modo Cliente y haga click en Siguiente. Siga las instrucciones paso a paso de la pantalla para completar la configuración.

Ahora, conecte su dispositivo cableado al dispositivo AP utilizando cable Ethernet.

## Información de Hardware

#### LED

| LED    | Estado      | Indicación                                                     |
|--------|-------------|----------------------------------------------------------------|
| Dower  | Ein<br>Aus  | El dispositivo está encendido.<br>El dispositivo está apagado. |
| 1 GWCI | Parpadeando | El dispositivo se está inicializando o actualizando.           |

#### Español

| LED                    | Estado                                  | Indicación                                                                                                    |
|------------------------|-----------------------------------------|----------------------------------------------------------------------------------------------------|
|                        | On                                      | Modo AP/Multi-SSID<br>El Wi-Fi de 2.4GHz y 5GHz está funcionando<br>correctamente.                                                                      |
| റി തി<br>2.4GHz y 5GHz | Off                                     | El Wi-Fi de 2.4GHz y 5GHz está desactivado.                                                                                                    |
|                        | On<br>Off                               | <b>Modo Repetidor/Bridge/Cliente.</b><br>La red principal de 2.4GHz o 5GHz está seleccionada.<br>La red principal de 2.4GHz o 5GHz no está seleccionada |
| 다.<br>Ethernet         | On<br>Off                               | Un dispositivo está conectado al puerto Ethernet.<br>Ningun dispositivo está conectado al puerto Ethernet.                                              |
|                        | Parpadeando                             | Indicador de Operación WPS                                                                                                    |
| ل)<br>WPS/             | Despacio<br>On<br>Parpadeando<br>Rápido | La conexión WPS está en proceso.<br>La conexión WPS es correcta.<br>Fallo en la conexión WPS.                                                           |
| Intensidad de<br>Señal |                                         | Indicador de Intensidad de Señal (Modo Repetidor/<br>Bridge/Cliente)                                                                                    |
|                        | Solid blue<br>Solid orange<br>Off       | La intensidad de señal es buena.<br>La intensidad de señal es demasiado débil.<br>El dispositivo está desconectado por parte de la red<br>principal.    |

#### Botón LED:

Presione este botón para encender o apagar los LEDs.

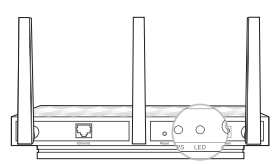

#### Información de la Red Inalámbrica por Defecto:

Los SSIDs (Nombre de Red) y Contraseña Inalámbrica/PIN por defecto distinguen entre mayúsculas y minúsculas y están impresos en la etiqueta del producto.

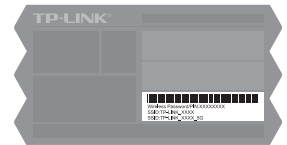

## Preguntas Respondidas Frequentemente (FAQ)

Q1. ¿Cómo restauro el dispositivo AP a sus valores de fábrica por defecto?

Con el dispositivo encendido, utilice un pin para presionar y mantener pulsado el botón Reset durante cinco segundos hasta que el LED Power empiece a parpadear, después suelte el botón.

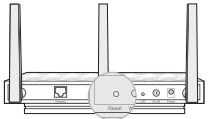

Nota: Una vez restaurado, todas las configuraciones serán borradas y el dispositivo AP se restaurará a su modo AP por defecto.

#### Q2. ¿Qué puedo hacer si la ventana de acceso no aparece?

- Cambiar la dirección IP estática del ordenador para obtener dirección IP automáticamente.
- Verifique si http://tplinkap.net o http://192.168.0.254 está correctamente introducido.
- Utilice otro navegador web e inténtelo de nuevo.
- · Reinicie su dispositivo AP e inténtelo de nuevo.
- Apague su AP principal e introduzca http://tplinkap.net en el navegador web para intentárlo de nuevo.
- Q3. ¿Cómo recupero la contraseña de gestión web del dispositivo AP o recupero mi contraseña Wi-Fi?
  - Si ha olvidado la contraseña requerida para acceder a la página de gestión web del dispositivo AP y su contraseña Wi-Fi, debe restaurar el dispositivo AP a sus valores de fábrica por defecto.
  - Si ha olvidado la contraseña Wi-Fi, pero es capaz de acceder al interfaz de gestión del dispositivo AP, conecte u ordenador o dispositivo móvil al dispositivo AP mediante cable o wi-Fi. Acceda y vaya a Avanzado > Wi-Fi > Configuración Básica para recuperar o restaurar su contraseña Wi-Fi.

#### Q4. ¿Qué puedo hacer si mi Wi-Fi no es estable?

Èsto puede ser provocado por demasiadas interferencias, puede intentar los siguientes métodos:

- Verwenden Sie einen anderen WLAN-Kanal.
- Betreiben Sie Ihren Accesspoint möglichst weit weg von Bluetooth- oder Haushaltsgeräten wie Telefonen, Mikrowellengeräten oder Babyphones, um Interferenzen weitestgehend zu minimieren.
- Q5. ¿Qué puedo hacer para maximizar mi intensidad de señal en modo Repetidor/Bridge? Elegir una ubicación ideal para optimizar la señal inalámbrica en modo Repetidor/ Bridge, porfavor utilice las siguientes recomendaciones.
  - Lo Mejor es a Medio Camino
     De manera general, la ubicación ideal para un repetidor es a medio camino entre su router inalámbrico y sus clientes inalámbricos. Si esto no es posible, colóquelo más cerca de su router inalámbrico para asegurar un rendimiento estable.
  - Menos Obstáculos que Aseguran un Rendimento Mejor Elegir una ubicación con menos obstáculos que puedan bloquear la señal entre el dispositivo AP y la red principal. Un pasillo o una ubicación espaciosa es ideal.

### Πριν ξεκινήσετε

Ποια κατάσταση λειτουργίας χρειάζεστε; Ανατρέξτε στον πίνακα για να επιλέξετε την επιθυμητή.

| Παραδείγματα                                                                                                    | Καταστάσεις Λειτουργίας         |
|----------------------------------------------------------------------------------------------------|---------------------------------|
| Θέλετε να μετατρέψετε το ενσύρματο (Ethernet)<br>δίκτυό σας σε ασύρματο.                                                                                                    | Κατάσταση ΑΡ<br>(Προεπιλεγμένη) |
| Βρίσκεστε σε μια περιοχή όπου δεν πιάνει το<br>ασύρματο δίκτυο Wi-Fi ή έχει πολύ ασθενές σήμα.<br>Θέλετε να έχετε μεγαλύτερη εμβέλεια ώστε να<br>καλύπτεται το σπίτι ή το γραφείο σας.                     | Κατάσταση Repeater/<br>Bridge   |
| Έχετε μια ενσύρματη συσκευή που διαθέτει θύρα<br>Ethernet αλλά δεν έχει ασύρματες δυνατότητες.<br>Για παράδειγμα, Smart TV, Media Player ή<br>παιχνιδομηχανή. Θέλετε να συνδεθεί ασύρματα στο<br>Internet. | Κατάσταση Client                |

## Ρύθμιση της Συσκευής ΑΡ

Σημείωση: Το ΑΡ500 εικονίζεται ενδεικτικά.

### Κατάσταση ΑΡ (Προεπιλεγμένη)

Η συσκευή ΑΡ μετατρέπει το ενσύρματο δίκτυό σας σε ασύρματο.

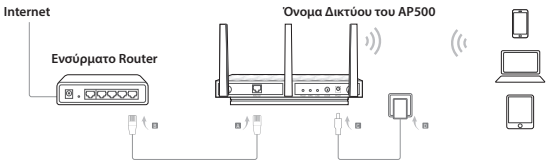

- 1. Συνδέστε τη συσκευή ΑΡ σύμφωνα με τα βήματα **Α** έως **D** του σχεδιαγράμματος.
- 2. Ενεργοποιήστε τη συσκευή και περιμένετε μέχρι να παραμείνουν σταθερά αναμμένες οι ενδείξεις LED Power (ψ) και Wireless (58) LED. Χρησιμοποιήστε το εργοστασιακό όνομα δίκτυου (SSID) και τον κωδικό που είναι εκτυπωμένος στην ετικέτα του πρϊόντος για να συνδεθείτε στο δίκτυο Wi-Fi της συσκευής AP.

Σημείωση: Μπορείτε να απολαύστε πλέον το σερφάρισμα στο Internet. Για την ασφάλεια του ασύρματου δικτύου σας, σας συνιστούμε να αλλάξετε το εργοστασιακό SSID (όνομα δικτύου) και τον κυδικού του ασύρματου δίκτυου Wi-Fi. Για να το κάνετε, ακολουθήστε τα παρακάτω βήματα.

- 3. Ανοίξτε κάποιον web browser και πληκτρολογήστε http://tplinkap.net. Στη συνέχεια πληκτρολογήστε admin (όλα με πεζά) και ως Username (Ονομα Χρήστη) και ως Password (Κωδικός).
- Πιέστε Quick Setup (Γρήγορη Ρύθμιση), και στη συνέχεια επιλέξτε κατάσταση Access Point και πιέστε Επόμενο.

Στη συνέχεια, συνδέστε ξανά τις ασύρματες συσκευές σας στο νέο ασύρματο δίκτυο Wi-Fi.

### Κατάσταση Repeater/Bridge

Η συσκευή ΑΡ επεκτείνει την εμβέλεια της συσκευής σε κάποιο ήδη υφιστάμενο ασύρματο δίκτυο Wi-Fi.

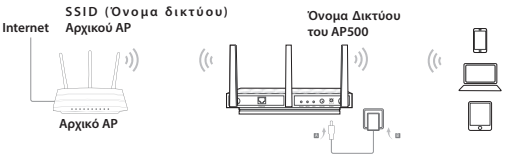

- 1. Συνδέστε τη συσκευή ΑΡ σύμφωνα με τα βήματα Α και Β του σχεδιαγράμματος.
- 2. Ενεργοποιήστε τη συσκευή και περιμένετε μέχρι να παραμείνουν σταθερά αναμμένες οι ενδείξεις LED Power (৬) και Wireless (১৯৯) LED. Χρησιμοποιήστε το εργοστασιακό όνομα δίκτυου (SSID) και τον κωδικό που είναι εκτυπωμένος στην ετικέτα του πρϊόντος για να συνδεθείτε στο δίκτυο Wi-Fi της συσκευής ΑΡ.
- 3. Ανοίξτε κάποιον web browser και πληκτρολογήστε http://tplinkap.net. Στη συνέχεια πληκτρολογήστε admin (όλα με πεζά) και ως Username (Ονομα Χρήστη) και ως Password (Κωδικός).
- Πιέστε Quick Setup (Γρήγορη Ρύθμιση), και στη συνέχεια επιλέξτε κατάσταση Repeater/ Bridge και πιέστε Επόμενο.
- 5. Τοποθετήστε τη συσκευή ΑΡ στην επιθυμητή θέση. Για λεπτομέρειες, ανατρέξτε στην Ερώτηση 5 στην Ενότητα "Συχνές Ερωτήσεις".

Στη συνέχεια συνδέστε τις ασύρματες συσκευές σας στο δίκτυο Wi-Fi χρησιμοποιώντας το όνομα δικτύου (SSID) και τον κωδικό της συσκευής AP.

### Κατάσταση Client

Η συσκευή ΑΡ λειτουργεί ως ασύρματος adapter ώστε να συνδέσετε ενσύρματες συσκευές (π.χ. Xbox/ TV) σε κάποιο ασύρματο δίκτυο.

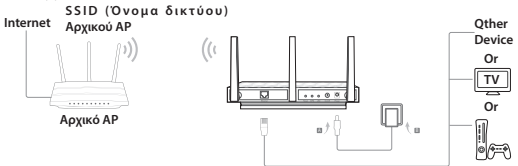

- 1. Συνδέστε τη συσκευή ακολουθώντας τα βήματα Α και Β του σχεδιαγράμματος.
- Ενεργοποιήστε τη συσκευή και περιμένετε μέχρι η ένδειξη LED Power (Φ) να παραμείνει σταθερά αναμμένη.
- 3. Συνδέστε τον υπολογιστή σας ή την "έξυπνη" συσκευή σας σε συσκευή ΑΡ ενσύρματα ή ασύρματα. Το εργοστασιακό όνομα δικτύου (SSID) και ο κωδικός είναι εκτυπωμένα στην ετικέτα της συσκευής.
- 4. Ανοίξτε κάποιον web browser και πληκτρολογήστε http://tplinkap.net. Στη συνέχεια πληκτρολογήστε admin (όλα με πεζά) και ως Username (Ονομα Χρήστη) και ως Password (Κωδικός).
- 5. Πιέστε Quick Setup (Γρήγορη Ρύθμιση), και στη συνέχεια επιλέξτε κατάσταση Client και πιέστε Επόμενο.

Στη συνέχεια συνδέστε τις ενσύρματες συσκευές σας με τη συσκευή ΑΡ χρησιμοποιώντας καλώδιο Ethernet.

## Πληροφορίες Συσκευής

#### LED

| LED             | Κατάσταση                         | Ένδειξη                                                                                                    |
|-----------------|-----------------------------------|----------------------------------------------------------------------------------------------------|
| ل<br>Τροφοδοσία | Αναμμένο<br>Σβηστό<br>Αναβοσβήνει | Η συσκευή είναι ενεργοποιημένη.<br>Η συσκευή είναι απενεργοποιημένη.<br>Η συσκευή ξεκινά να λειτουργεί ή ενημερώνεται. |

| LED                     | Κατάσταση                                   | Ένδειξη                                                                                                    |
|-------------------------|---------------------------------------------|----------------------------------------------------------------------------------------------------|
|                         | Αναμμένο                                    | Κατάσταση ΑΡ/Πολλαπλών SSID<br>Τα ασύρματα δίκτυα 2.4GHz και 5GHz λειτουργούν<br>κανονικά.                                                                    |
| .ி இ<br>2.4GHz каі 5GHz | Σβηστό                                      | Τα ασύρματα δίκτυα 2.4GHz και 5GHz είναι<br>απενεργοποιημένα.                                                                                                 |
|                         | Αναμμένο<br>Σβηστό                          | <b>Κατάσταση Repeater/Bridge/Client</b><br>Έχει επιλεγεί το δίκτυο 2.4GHz ή 5GHz του αρχικού ΑΡ.<br>Δεν έχει επιλεγεί το δίκτυο 2.4GHz ή 5GHz του αρχικού ΑΡ. |
| 도<br>Ethernet           | Αναμμένο<br>Σβηστό                          | Κάποια συσκευή είναι συνδεδεμένη στη θύρα Ethernet.<br>Δεν υπάρχει συνδεδεμένη συσκευή στη θύρα Ethernet.                                                     |
|                         | Αναβοσβήνει με<br>αργό ρυθμό                | Ένδειξη λειτουργίας WPS<br>Η σύνδεση WPS είναι σε εξέλιξη.                                                                                                    |
| <b>()</b><br>WPS/Ισχύς  | Αναμμένο<br>Αναβοσβήνει με<br>γρήγορο ρυθμό | Η σύνδεση WPS πέτυχε.<br>Η σύνδεση WPS απέτυχε.                                                                                                    |
| Σήματος                 |                                             | Ένδειξη ισχύος σήματος (κατάσταση Repeater/                                                                                                    |
|                         | Solid blue<br>Solid orange<br>Off           | Bridge/Client)<br>Η ισχύς σήματος είναι καλή.<br>Η ισχύς σήματος είναι ασθενική.<br>Η συσκευή είναι αποσυνδεδεμένη από το αρχικό δίκτυο.                      |
|                         | n.                                          |                                                                                                    |

### Πλήκτρο LED:

Πιέστε αυτό το πλήκτρο για να ενεργοποιήσετε ή να απενεροποιήσετε τις ενδείξεις LED.

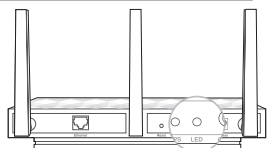

### Πληροφορίες Εργοστασιακού Ασύρματου Δικτύου:

Οι πληροφορίες του εργοστασιακού ονόματος δικτύου (SSID) και κωδικού(γίνεται διάκριση πεζών/ κεφαλαίων) είναι εκτυπωμένες στην ετικέτα του προϊόντος.

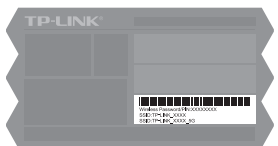

## Συχνές Ερωτήσεις (FAQ)

Ε1. Πώς μπορώ να επαναφέρω τη συσκευή ΑΡ στις εργοστασιακές ρυθμίσεις της; Με τη συσκευή ενεργοποιημένη, χρησιμοποιήστε έναν ισιωμένο συνδετήρα για να πιέσετε και να κρατήσετε πατημένο το πλήκτρο Reset για πέντε δευτερόλεπτα μέχρι η ένδειξη LED Power να ξεκινήσει να αναβοσβήνει. Στη συνέχεια απελευθερώστε το πλήκτρο.

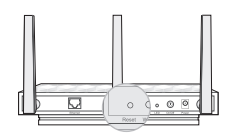

- Σημείωση: Μετά από επαναφορά, όλες οι προηγούμενες ρυθμίσεις θα διαγραφούν και η συσκευή ΑΡ θα επανέλθει στην προεπιλεγμένη κατάσταση (AP).
- Ε2. Τι μπορώ να κάνω δεν εμφανιστεί το παράθυρο εισόδου;
  - Αλλάξτε τη μέθοδο απόδοσης διεύθυνσης ΙΡ του υπολογιστή σε "Αυτόματη Απόδοση Διεύθυνσης ΙΡ".
  - Βεβαιωθείτε ότι έχετε πληκτρολογήσει σωστά τη διεύθυνση http://tplinkap.net ή http://192.168.0.254 στον web browser.
  - Χρησιμοποιήστε άλλον web browser και δοκιμάστε ξανά.
  - Επανεκκινήστε τη συσκευή ΑΡ και δοκιμάστε ξανά.
  - Απενεργοποιήστε το αρχικό ΑΡ και πληκτρολογήστε http://tplinkap.net στον web browser για να δοκιμάσετε ξανά.
- Ε3. Πώς μπορώ να ανακτήσω τον κωδικό της ιστοσελίδας διαχείρισης του ΑΡ ή τον κωδικό του δικτύου Wi-Fi;
  - Αν ξεχάσετε τον κωδικό που απαιτείται για πρόσβαση στην ιστοσελίδα διαχείρισης του AP και τον κωδικό του ασύρματου δικτύου Wi-Fi, θα πρέπει να επαναφέρετε τη συσκευή AP στις εργοστασιακές ρυθμίσεις του.
  - Αν ξεχάσετε τον κωδικό του δικτύου Wi-Fi, αλλά μπορείτε να έχετε πρόσβαση στην ιστοσελίδα διαχείρισης της συσκευής AP, συνδέστε έναν υπολογιστή ή κινητή συσκευή στο AP ενσύρματα ή ασύρματα. Κάντε είσοδο (Log in) και μεταβείτε στο μενού Advanced (Για προχωρημένους) > Wireless (Ασύρματο) > Basic Settings (Βασικές Ρυθμίσεις) για να ανακτήσετε ή να επαναφέρετε τον κωδικό Wi-Fi.
- Ε4. Τι μπορώ να κάνω αν το ασύρματο δίκτυό μου δεν είναι σταθερό; Αυτό μπορεί να προκληθεί λόγω παρεμβολών. Δοκιμάστε κάποια από τις ακόλουθες λύσεις:
  - Επιλέξτε διαφορετικό κανάλι (channel).
  - Μετακινήστε τη συσκευή ΑΡ σε άλλη θέση, μακριά από συσκευές Bluetooth και άλλες οικιακές ηλεκτρονικές συσκευές, όπως ασύρματα τηλέφωνα, φούρνους μικροκυμάτων, baby monitor, κ.ά. για να μειώσετε τις παρεμβολές.
- E5. Τι μπορώ να κάνω για να μεγιστοποιήσω την ισχύ του σήματος σε κατάσταση Repeater/Bridge;

Κατά την επιλογή της κατάλληλης θέσης για βελτίωση του ασύρματους σήματος σε κατάσταση Repeater/ Bridge, παρακαλούμε ακολουθήστε τις εξής συμβουλές.

 Το καλύτερο σημείο είναι Ενδιάμεσα
 Γενικά, η ιδανική θέση για το Nano router είναι στη μισή απόσταση μεταξύ του ασύρματου router και των συσκευών WI-Fi σας. Αν αυτό δεν είναι εφικτό, τοποθετήστε το router πιο κοντά στο άλλο ασύρματο router σας, για πιο σταθερή απόδοση.

 Λιγότερα Εμπόδια Εξασφαλίζουν Καλύτερη Απόδοση Choose a location with less obstacles that may block the signal between the AP device and the host network. An open corridor or a spacious location is ideal.

## Avant de commencer

De quel mode opératoire avez-vous besoin ? Merci de vous référer à la liste cidessous pour sélectionner le bon.

| Scénarios                                                                                                    | Modes opératoires            |
|----------------------------------------------------------------------------------------------------|------------------------------|
| Vous souhaitez convertir une connexion filaire<br>(Ethernet) en connexion Wi-Fi.                                                                                                    | Mode AP (mode par<br>défaut) |
| Vous êtes dans une zone ou le signal Wi-Fi est faible<br>ou nul. Vous souhaitez augmenter la portée de votre<br>source Wi-Fi à la maison ou au bureau.                                                        | Mode Répéteur/<br>Pont Wi-Fi |
| Vous avez un appareil à connexion Ethernet<br>dépourvu de Wi-Fi par exemple : une TV connectée,<br>un diffuseur de médias, une console de jeux. Vous<br>souhaitez connecter cet appareil à internet en Wi-Fi. | Mode client                  |

## Configurer le point d'accès

Remarque : Dans ce guide l'AP 500 sera utilisé pour les exemples.

#### Mode PA (Point d'accès=mode par défaut)

Le point d'accès transforme une connexion filaire en connexion Wi-Fi

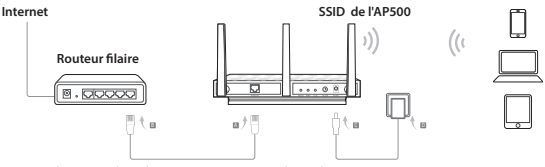

- 1. Connecter le PA selon les étapes **A** à **D** du schéma.
- 2. Mettre le PA sous tension et attendre que les DELs Alimentation (⊕) et Wi-Fi (ଲ &) soient allumées, utiliser le SSID et le mot de passe par défaut imprimés sur l'étiquette présente sous le produit pour accéder au réseau Wi-Fi du point d'accès.

Remarque : Vous pouvez naviguer sur internet maintenant.Pour la sécurité de votre réseau Wi-Fi, il est recommandé de changer le nom de réseau et le mot de passe par défaut de votre réseau Wi-Fi. Pour procéder, suivre les étapes ci-après.

#### Français

- Ouvrez un navigateur internet et saisir http://tplinkap.net, authentifiez vous à l'aide du nom d'utilisateur et du mot de passe par défaut (admin en minuscules pour les deux).
- 4. Cliquer sur Quick Setup (Paramétrage rapide), puis sélectionner le mode Access Point (Point d'accès) et cliquer sur Next (Suivant). Suivre pas à pas les instructions inscrites à l'écran pour achever la configuration.

Maintenant, reconnectez vos appareils Wi-Fi au nouveau réseau Wi-Fi.

### Mode Répéteur/Pont Wi-Fi

l'AP étend la porté d'un réseau Wi-Fi existant.

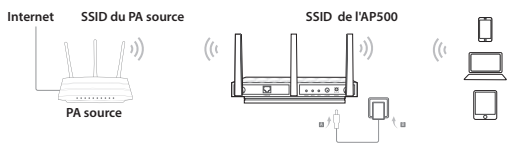

- 1. Connecter l'AP conformément aux étapes A et B du schéma.
- 2. Mettre le PA sous tension et attendre que les DELs Alimentation (⊕) et Wi-Fi (ଲ &) soient allumées, utiliser le SSID et le mot de passe par défaut imprimés sur l'étiquette présente sous le produit pour accéder au réseau Wi-Fi du point d'accès.
- Ouvrez un navigateur internet et saisir http://tplinkap.net, authentifiez vous à l'aide du nom d'utilisateur et du mot de passe par défaut (admin en minuscules pour les deux).
- 4. Cliquer sur Quick Setup (Paramétrage rapide), puis sélectionner le mode Repeater/Bridge (Répéteur/Pont) et cliquer sur Next (Suivant). Suivre pas à pas les instructions inscrites à l'écran pour achever la configuration.
- 5. Déplacer l'AP au bon endroit. Pour plus de détails, consultez Q5 de la FAQ.

Maintenant, reconnectez vos appareils Wi-Fi au nouveau réseau Wi-Fi en utilisant le mot de passe et le SSID de ce dernier.

### Mode client

L'AP fonctionne tel un adaptateur Wi-Fi connecté en Ethernet à un appareil (ex : XBOX/TV) et lui offre ainsi un accès Wi-Fi.

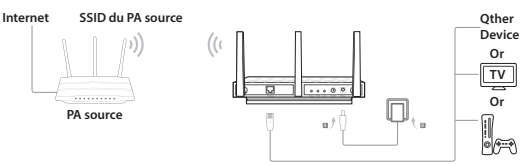

- 1. Brancher les appareils selon les étapes A et B du schéma.
- 2. Mettre le PA sous tension et attendre que la DEL Alimentation (小) soit allumée.
- Connecter votre ordinateur ou un smartphone/tablette au PA à l'aide d'un cordon Ethernet ou en Wi-Fi. Le SSID et le mot de passe par défaut sont imprimés sur l'étiquette présente sous l'AP.
- 4. Ouvrez un navigateur internet et saisir http://tplinkap.net, authentifiez vous à l'aide du nom d'utilisateur et du mot de passe par défaut (admin en minuscules pour les deux).
- 5. Cliquer sur Quick Setup (Paramétrage rapide), puis sélectionner le mode Client (Client) et cliquer sur Next (Suivant). Suivre pas à pas les instructions inscrites à l'écran pour achever la configuration.

Maintenant, connectez votre appareil Ethernet à l'AP à l'aide d'un cordon Ethernet.

## Informations sur le Matériel

#### DEL

| LED               | Etat                               | Indication                                                                                           |
|-------------------|------------------------------------|----------------------------------------------------------------------------------------------------|
| し<br>Alimentation | Allumé(e)<br>Eteint(e)<br>Clignote | L'appareil est sous tension.<br>L'appareil est hors tension.<br>L'appareil démarre ou se met à jour. |

| LED                    | Etat                       | Indication                                                                                                    |
|------------------------|----------------------------|----------------------------------------------------------------------------------------------------|
|                        | Allumé(e)<br>Eteint(e)     | PA/Mode multi-SSID<br>Les réseaux 2.4 et 5GHz fonctionnement correctement.<br>Les réseaux 2.4 et 5GHz sont désactivés.         |
| .১) জী<br>2.4 et 5GHz  | Allumé(e)<br>Eteint(e)     | Modes Répéteur/Pont/Client<br>Le réseau hôte 2.4 ou 5GHZ est sélectionné.<br>Le réseau hôte 2.4 ou 5GHZ n'est pas sélectionné. |
| Ethernet               | Allumé(e)<br>Eteint(e)     | Un appareil est connecté au port Ethernet.<br>Aucun appareil n'est connecté au port Ethernet.                                  |
|                        | Clignotement<br>lent       | Indicateur d'état WPS<br>Connexion via WPS en cours.                                                                           |
| <b>(</b> )             | Allumé(e)<br>Clignotement  | Connexion via WPS réussie.                                                                                                    |
| WPS/Force du<br>Signal | rapide                     | Echec de connexion via WPS.                                                                                                    |
|                        |                            | Indicateur de force de signal (Modes Répéteur/Pont/<br>Client)                                                                 |
|                        | Solid blue<br>Solid orange | La force du signal reçu est bonne.<br>La force du signal reçu est faible.                                                      |
|                        | Off                        | L'appareil n'est pas connecté au réseau source.                                                                                |

#### Bouton DEL :

Appuyer sur ce bouton pour allumer ou éteindre les DELs.

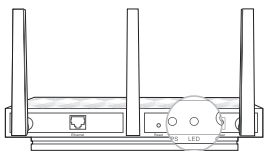

### Informations sur les réseaux Wi-Fi par défaut :

Le SSID (Nom de réseau Wi-Fi) et le mot de passe sont imprimés sur l'étiquette du produit (Attention minuscules et majuscules différenciées).

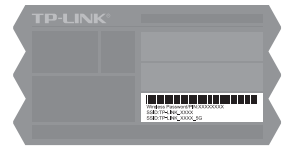

## **Questions Fréquentes (FAQ)**

#### Q1. Comment restaurer l'AP à ses paramètres par défaut.

L'appareil étant sous tension, utiliser une pointe pour maintenir le bouton Reset appuyé 5 secondes et jusqu'à ce que le la DEL d'alimentation commence à clignoter, relâcher ensuite le bouton.

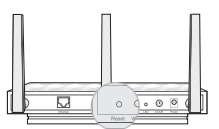

Remarque : Durant la réinitialisation, tous les paramètres sont remis à leurs valeurs par défaut, l'AP repasse en mode PA.

#### Q2. Que faire si la fenêtre d'authentification n'apparait pas ?

- Modifier les réglages de l'ordinateur afin qu'il obtienne ses paramètres IP automatiquement.
- Vérifier si http://tplinkap.net ou http://192.168.0.254 sont correctement saisis sur le navigateur internet.
- Utilisez un autre navigateur internet et réessayez.
- Redémarrez l'AP et réessayez.
- Mettez l'AP source hors tension et saisir http://tplinkap.net dans le navigateur pour réessayer.
- Q3. Comment retrouver le mot de passe d'accès à l'interface d'administration WEB ou d'accès au réseau Wi-Fi ?
  - Si vous avez oublié le mot de passe de l'interface d'administration WEB et le mot de passe Wi-Fi, procédez à la réinitialisation de l'AP à ses paramètres par défaut.
  - Si vous avez oublié le mot de passe Wi-Fi, mais que vous pouvez accéder à l'interface d'administration WEB de l'AP, connectez un ordinateur en Ethernet à ce dernier. Authentifiez vous et allez dans Avancé/Wi-Fi/Paramètres basiques pour consulter ou redéfinir le mot de passe Wi-Fi.

#### Q4. Que faire si mon réseau Wi-Fi est instable ?

- Si cela est du à trop d'interférences, essayez les méthodes suivantes :
- Modifier le canal Ŵi-Fi.
- Déplacer l'AP à un endroit à l'écart des appareils Bluetooth, des téléphones DECT, des fours à micro-ondes des baby phones etc... afin de minimaliser les interférences.
- Q5. Que faire pour augmenter la force du signal dans le mode Répéteur/Pont ? Quand vous choisissez l'emplacement idéal pour optimiser le signal Wi-Fi en mode Répéteur/Pont, suivez les recommandations ci-après.
  - La meilleure place est à mi-distance Généralement, la meilleure place pour un répéteur est la position à mi distance de la source et des clients Wi-Fi. Si ce n'est pas possible, rapprochez le de la source Wi-Fi pour garantir la stabilité.
  - Moins d'obstacles garantie d'une meilleure performance Choisissez un endroit ou il y a peu d'obstacles qui pourraient bloquer le signal entre le réseau source et l'AP.

### Prima di Iniziare

Quale modalità desiderate? Guardate la tabella per scegliere la modalità appropriata.

| Scenari                                                                                                    | Modalità Operative               |
|----------------------------------------------------------------------------------------------------|----------------------------------|
| Volete interfacciare una rete cablata (Ethernet) ad una rete wireless.                                                                                                    | AP Mode (Modalità di<br>Default) |
| Siete in una zona non coperta da Wi-Fi o con un<br>debole segnale wireless. Volete aumentare la<br>copertura e la qualità del segnale wireless a casa o in<br>ufficio.               | Repeater/Bridge Mode             |
| Avete un dispositivo che ha porte Ethernet ma non<br>interfaccia wireless, ad esempio Smart TV, Media<br>Player, o console di gioco, e volete connetterlo a<br>Internet in wireless. | Client Mode                      |

## **Configurazione Access Point**

Nota: viene usato AP500 in questa guida all'installazione.

#### AP Mode (Modalità di Default)

L'Access Point fornisce connettività wireless.

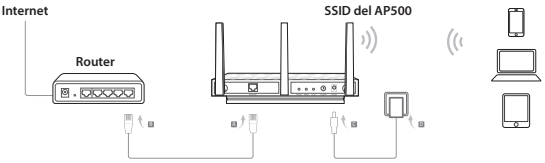

- 1. Connettete l'Access Point seguendo i passaggi da A a D descritti nel diagramma.
- 2. Accendetelo e attendete che i LED Power (८) e Wireless (ଲେଲ) siano accesi fissi. Per fruire della rete Wi-Fi dell'Access Point, usate SSID e Password di default che trovate stampati sull'etichetta del prodotto.

Nota: Adesso potete navigare in Internet. Per migliorare la sicurezza della rete wireless, si consiglia di modificare SSID (nome di rete) e password di default della vostra rete Wi-Fi. Per farlo, seguite i seguenti passaggi.

- Aprite un web browser e immettete http://tplinkap.net nella barra degli indirizzi e usate admin (in caratteri minuscoli) come Username e Password per fare login.
- Fate clic su Quick Setup, quindi selezionate la modalità Access Point e fate clic su Next. Seguite passo passo le istruzioni sullo schermo per completare la configurazione.

Ora, riconnettete i vostri dispositivi wireless alla nuova rete Wi-Fi.

### Repeater/Bridge Mode

L'Access Point estende il raggio di copertura di una rete Wi-Fi esitente.

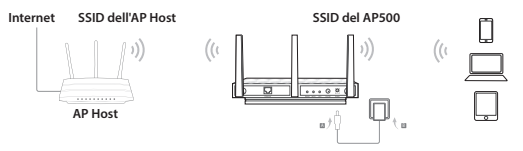

- 1. Connettete l'Access Point seguendo i passaggi da A a B descritti nel diagramma.
- 2. Accendetelo e attendete che i LED Power (신) e Wireless (지종) siano accesi fissi. Per fruire della rete Wi-Fi dell'Access Point, usate SSID e Password di default che trovate stampati sull'etichetta del prodotto.
- Aprite un web browser e immettete http://tplinkap.net nella barra degli indirizzi e usate admin (in caratteri minuscoli) come Username e Password per fare login.
- Fate clic su Quick Setup, quindi selezionate la modalità Repeater/Bridge e fate clic su Next. Seguite passo passo le istruzioni sullo schermo per completare la configurazione.
- Riposizionate l'Access Point in una buona posizione. Per ulteriori dettagli, consultate la Q5 delle FAQ (Domande Frequenti).

Ora, connettete i vostri dispositivi wireless alla rete Wi-Fi usando SSID e password dell'AP Host.

### **Client Mode**

L'Access Point funziona come una scheda di rete wireless per connettere un dispositivo con porta di rete Ethernet (es. Xbox/TV) ad una rete wireless.

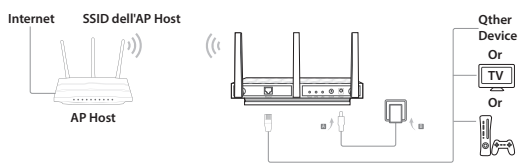

- 1. Connettete l'Access Point seguendo i passaggi da A a B descritti nel diagramma.
- 2. Accendetelo e attendete che il LED Power (心) sia acceso fisso.
- Collegate il vostro computer o dispositivo smart all'Access Point mediante un cavo di rete Ethernet o in wireless. Trovate SSID e Password di default stampati sull'etichetta del prodotto.
- Aprite un web browser e immettete http://tplinkap.net nella barra degli indirizzi e usate admin (in caratteri minuscoli) come Username e Password per fare login.
- Fate clic su Quick Setup, quindi selezionate la modalità Client e fate clic su Next. Seguite passo passo le istruzioni sullo schermo per completare la configurazione.

Collegate il vostro dispositivo Ethernet all'Access Point usando un cavo Ethernet.

## Informazioni Hardware

#### LED

| LED        | Stato                            | Descrizione                                                                                                 |
|------------|----------------------------------|----------------------------------------------------------------------------------------------------|
| ل<br>Power | Acceso<br>Spento<br>Lampeggiante | ll dispositivo è acceso.<br>Il dispositivo è spento.<br>Il dispositivo si sta inizializzando o aggiornando. |

| LED                                   | Stato                                                       | Descrizione                                                                                                    |
|---------------------------------------|-------------------------------------------------------------|----------------------------------------------------------------------------------------------------|
|                                       |                                                             | Modalità AP/Multi-SSID                                                                                                    |
|                                       | Acceso                                                      | Le frequenze wireless 2.4GHz e 5GHz stanno                                                                                                    |
|                                       |                                                             | funzionando correttamente.                                                                                                    |
| من من<br>2.4GHz e 5GHz                | Spento                                                      | Le frequenze wireless 2.4GHz e 5GHz sono disabilitate.                                                                                                    |
|                                       |                                                             | Modalità Repeater/Bridge/Client                                                                                                    |
|                                       | Acceso                                                      | La rete 2.4GHz o 5GHz dell'AP Host è selezionata.                                                                                                    |
|                                       | Spento                                                      | La rete 2.4GHz o 5GHz dell'AP Host non è selezionata.                                                                                                    |
| 묘                                     | Acceso                                                      | C'è un dispositivo connesso alla porta Ethernet.                                                                                                    |
| Ethernet                              | Spento                                                      | Nessun dispositivo connesso alla porta Ethernet.                                                                                                    |
|                                       |                                                             | Indicatore WPS                                                                                                    |
|                                       | Lampeggio<br>Lento                                          | Connessione WPS in corso.                                                                                                    |
|                                       | Lento                                                       |                                                                                                    |
| 47                                    | Acceso<br>Lampeggio                                         | Connessione WPS avvenuta con successo.                                                                                                    |
| <b>()</b><br>WPS/Intensità<br>Segnale | Acceso<br>Lampeggio<br>Veloce                               | Connessione WPS avvenuta con successo.<br>Connessione WPS fallita.                                                                                                    |
| <b>(†</b><br>WPS/Intensità<br>Segnale | Acceso<br>Lampeggio<br>Veloce                               | Connessione WPS avvenuta con successo.<br>Connessione WPS fallita.<br>Indicatore intensità segnale (Modalità Repeater/                                                                                   |
| <b>()</b><br>WPS/Intensità<br>Segnale | Acceso<br>Lampeggio<br>Veloce                               | Connessione WPS avvenuta con successo.<br>Connessione WPS fallita.<br>Indicatore intensità segnale (Modalità Repeater/<br>Bridge/Client)                                                                 |
| UPS/Intensità Segnale                 | Solid blue                                                  | Connessione WPS avvenuta con successo.<br>Connessione WPS fallita.<br>Indicatore intensità segnale (Modalità Repeater/<br>Bridge/Client)<br>Intensità Segnale buona.                                     |
| <b>()</b><br>WPS/Intensità<br>Segnale | Acceso<br>Lampeggio<br>Veloce<br>Solid blue<br>Solid orange | Connessione WPS avvenuta con successo.<br>Connessione WPS fallita.<br>Indicatore intensità segnale (Modalità Repeater/<br>Bridge/Client)<br>Intensità Segnale buona.<br>Intensità Segnale troppo debole. |

### Tasto LED:

Premete questo tasto per accendere o spegnere i LED.

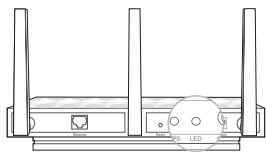

### Impostazioni di Default della Rete Wireless:

SSID (Nome di Rete) e Password/PIN Wireless di default sono stampate sull'etichetta del prodotto.

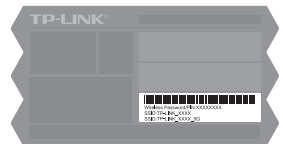

## FAQ (Domande Frequenti)

Q1. Come posso riportare l'Access Point alle impostazioni di fabbrica di default? Con l'Access Point acceso, premete con una punta metallica il tasto Reset per 5 secondi fino a quando il LED Power inizia a lampoeggiare, quindi rilasciate il tasto.

#### Italiano

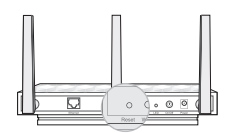

- Nota: Una volta resettato, la configurazione andra persa e l'Access Point tornerà alle impostazioni di fabbrica di default in AP Mode.
- Q2. Cosa posso fare se non appare la finestra di login?
  - Se il computer è impostato con un indirizzo IP statico, impostatelo perché possa acquisire automaticamente un indirizzo IP.
  - Verificate che http://tplinkap.net o http://192.168.0.254 siano stati immessi correttamente nella barra degli indirizzi del web browser.
  - Usate un altro web browser e riprovate.
  - Riavviate l'Access Point e riprovate.
  - Spegnete il vostro Access Point host, immettete http://tplinkap.net nella barra degli indirizzi del web browser e riprovate.
- Q3. Come posso recuperare la password di gestione web dell'Access Point o la password Wi-Fi?
  - Se avete dimenticato la password di gestione web dell'Access Point e la password Wi-Fi, dovete riportare l'Access Point alle impostazioni di fabbrica di default.
  - Se avete dimenticato la password Wi-Fi ma potete accedere all'interfaccia di gestione dell'Access Point, collegate un computer o un dispositivo mobile all'Access Point in modalità cablata o wireless. Fate login e andate in Advanced > Wireless > Basic Settings per recuperare o modificare la password Wi-Fi.
- Q4. Cosa posso fare se la mia connessione wireless non è stabile? L'instabilità può avere diverse cause, seguite pertanto i seguenti consigli:
  - Cambiate il canale wireless.
  - Spostate l'Access Point in un luogo distante da dispositivi Bluetooth ed altri elettrodomestici che creano interferenze, come telefoni cordless, microonde, baby monitor, etc.
- Q5. Cosa posso fare per massimizzare l'intensità del segnale in modalità Repeater/Bridge? Quando scegliete una collocazione ideale per ottimizzare il segnale wireless in modalità Repeater/ Bridge, seguite i seguenti consigli:
  - La migliore posizione è a metà strada Generalmente, la posizione ideale per il repeater è a metà strada fra il router wireless i client wireless. Se ciò non è possibile, posizionatelo vicino al router wireless per assicurare maggiore stabilità.
  - Meno Ostacoli Migliori Prestazioni
     Scegliete un luogo con pochi ostacoli che possono bloccare la trasmissione del segnale fra Access Point e rete host. Un ampio corridoio o un luogo aperto sono l'ideale.

### Antes de começar

Qual o modo que pretende? Por favor consulte na tabela o modo mais indicado para si.

| Cenários                                                                                                    | Modos de Operação     |
|----------------------------------------------------------------------------------------------------|-----------------------|
| Você pretende converter uma rede (Ethernet) com<br>fios numa rede Wi-Fi.                                                                                                    | Modo AP (Por defeito) |
| Está numa zona sem cobertura Wi-Fi ou com sinal<br>muito fraco. Pretende assim aumentar a cobertura e<br>a performance do sinal da sua rede Wi-Fi na sua casa<br>ou escritório.                     | Modo Repetidor/Bridge |
| Tem um dispositivo com fios e interface Ethernet<br>mas sem Wi-Fi, como por exemplo uma Smart TV,<br>Leitor de Média ou consola de Jogos e pretende<br>ligar esse dispositivo à Internet via Wi-Fi. | Modo Cliente          |

## **Configurar o AP**

Nota: O AP500 é usado como demonstração neste guia de instalação.

### Modo AP (Por defeito)

O AP transforma a sua rede com fios numa rede sem fios.

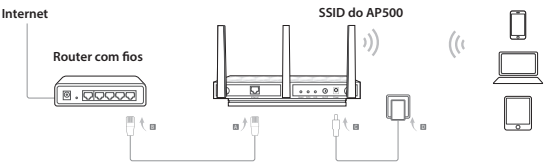

- 1. Ligue o AP de acordo com o diagrama seguindo os passos A a D.
- Ligue o dispositivo e aguarde até que o LED de Power (心) e Wireless (ふふ) fiquem acesos. Utilize o SSID e senha por defeito impressas na etiqueta do produto para se ligar na rede Wi-Fi do AP.

Nota: Poderá agora disfrutar do seu acesso à Internet. Como medida adicional de segurança, é recomendado alterar o SSID (nome de rede) e senha Wi-Fi por defeito da rede. Para o efeito, siga os seguintes passos.

#### Português

- Utilize um navegador Web e introduza na barra de endereços http://tplinkap. net e inicie a sessão utilizando admin (letras minúsculas) no campo nome de utilizador (Username) e senha (Password).
- Clique em Quick Setup, de seguida selecione o modo Access Point e clique Seguinte (Next). Siga as instruções passo-a-passo no ecrã para completar a configuração.

Agora, ligue novamente os seus dispositivos sem fios na nova rede Wi-Fi.

### Modo Repetidor/Bridge

O ponto de acesso amplia o alcance de uma rede Wi-Fi.

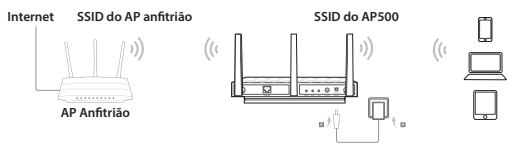

- 1. Ligue o AP de acordo com o diagrama seguindo os passos A e B.
- Ligue o dispositivo e aguarde até que o LED de Power (⊕) e Wireless (⋒&m) fiquem acesos. Utilize o SSID e senha por defeito impressas na etiqueta do produto para se ligar na rede Wi-Fi do AP.
- Utilize um navegador Web e introduza na barra de endereços http://tplinkap. net e inicie a sessão utilizando admin (letras minúsculas) no campo nome de utilizador (Username) e senha (Password).
- Clique em Quick Setup, de seguida selecione o modo Repeater/Bridge e clique Seguinte (Next). Siga as instruções passo-a-passo no ecrã para completar a configuração.
- Reposicione o AP num local adequado para repetir o sinal Wi-Fi. Para mais informações, por favor consulte a Q5 nas Perguntas Frequentes (FAQ).

Agora pode ligar os seus dispositivos sem fios na nova rede Wi-Fi utilizando o respectivo SSID e senha.

### Modo Cliente

O AP funciona como adaptador sem fios para ligar um dispositivo com fios (p.e. Xbox/TV) a uma rede Wi-Fi.

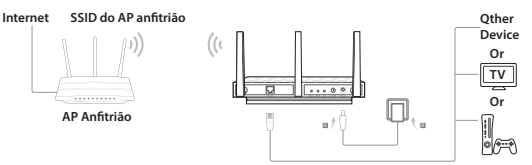

- 1. Ligue o AP de acordo com o diagrama seguindo os passos A e B.
- 2. Ligue o dispositivo e aguarde até que o LED de Power (小) fique estável e aceso.
- Ligue o seu computador ou dispositivo Smart ao AP via ligação com fios ou sem fios. O SSID e senha Wi-Fi estão impressos na etiqueta do produto.
- Utilize um navegador Web e introduza na barra de endereços http://tplinkap. net e inicie a sessão utilizando admin (letras minúsculas) no campo nome de utilizador (Username) e senha (Password).
- Clique em Quick Setup, de seguida selecione o modo Client e clique Seguinte (Next). Siga as instruções passo-a-passo no ecrá para completar a configuração.

Agora poderá ligar o seu dispositivo com fios ao AP utilizando um cabo Ethernet.

## Informação de Hardware

#### LED

| LED          | ESTADO                        | Descrição                                                                                                   |
|--------------|-------------------------------|----------------------------------------------------------------------------------------------------|
| ل<br>Energia | Ligado<br>Desligado<br>Piscar | O dispositivo está ligado.<br>O dispositivo está desligado.<br>O dispositivo está a iniciar ou a atualizar. |

#### Português

| LED                   | ESTADO                                            | Descrição                                                                                                    |
|-----------------------|---------------------------------------------------|----------------------------------------------------------------------------------------------------|
| <u>)</u> )            | Ligado<br>Desligado                               | Modo AP/Multi-SSID<br>As redes Wi-FI 2.4GHz e 5GHz estão a funcionar<br>corretamente.<br>As redes Wi-FI 2.4GHz e 5GHz estão desativadas.                                     |
| 2.4GHz e 5GHz         | Ligado<br>Desligado                               | Modo Repetidor/Bridge/Cliente<br>A rede anfitriã Wi-Fi 2.4GHz ou 5GHz está selecionada.<br>A rede anfitriã Wi-Fi 2.4GHz ou 5GHz não está<br>selecionada.                     |
| 도<br>Ethernet         | Ligado<br>Desligado                               | Um dispositivo está ligado na porta Ethernet.<br>Nenhum dispositivo ligado na porta Ethernet.                                                                                |
| L1                    | Piscar lentamente<br>Ligado<br>Piscar rapidamente | Indicador da função WPS<br>A estabelecer ligação WPS.<br>Ligação WPS estabelecida com sucesso.<br>Falha na ligação WPS.                                                      |
| WPS/Força de<br>sinal | Solid blue<br>Solid orange<br>Off                 | Indicador de força de sinal (Modo Repetidor/Bridge/<br>Cliente)<br>A força de sinal é boa.<br>A força de sinal é fraca.<br>O dispositivo está desconectado da rede anfitriã. |

#### Botão LED:

Pressione este botão para ligar e desligar os LEDs.

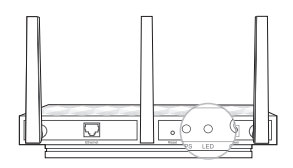

#### Informação predefinida da rede Wi-Fi:

Os SSIDs (nome das redes) e senhas da rede Wi-Fi/PIN estão impressos na etiqueta do produto.

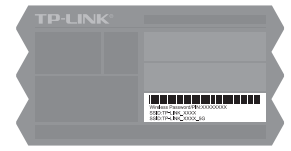

## FAQ (Perguntas Frequentes)

#### Q1. Como repor as definições de fábrica do AP?

Com o dispositivo ligado, utilize um objeto com ponta fina por forma a pressionar o botão de reset durante 5 segundos até todos os LEDs piscarem.
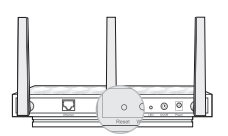

Nota: Após iniciar a reposição das definições, todas as configurações previamente efetuadas serão apagadas e o AP ficará por defeito no modo AP.

#### Q2. O que posso fazer se a página de login não for apresentada?

- Se o computador tiver um IP fixo, altere as definições da sua placa de rede para obter IP automaticamente.
- Verifique se o endereço http://tplinkap.net ou http://192.168.0.254 está corretamente introduzido no seu navegador de internet.
- Utilize outro Navegador de internet e tente novamente.
- Reinicie o AP e tente novamente.
- Desligue o seu AP anfitrião e introduza http://tplinkap.net no seu Navegador de internet e tente novamente.

#### Q3. Como recuperar a senha da interface de gestão Web do AP e a senha da rede Wi-Fi?

- Se perdeu a senha de acesso à interface de gestão Web do AP e a senha da rede Wi-Fi, por favor reponha as definições de fábrica do produto.
- Se perdeu a senha da rede Wi-Fi mas por um lado consegue aceder à página de gestão Web do AP, ligue um computador ou dispositivo móvel por cabo ou Wi-Fi respetivamente ao AP. Inicie a sessão no AP e vá a Advanced > Wireless > Basic Settings para obter ou repor a senha Wi-Fi.
- Q4. O que poderei fazer em caso de instabilidade da rede Wi-Fi? A instabilidade poderá ser causada por muita interferência. Tente por favor os seguintes métodos:
  - Verwenden Sie einen anderen WLAN-Kanal.
  - Betreiben Sie Ihren Accesspoint möglichst weit weg von Bluetooth- oder Haushaltsgeräten wie Telefonen, Mikrowellengeräten oder Babyphones, um Interferenzen weitestgehend zu minimieren.
- Q5. O que poderei fazer para maximizar a força de sinal no modo Repetidor/bridge? No momento da escolha da localização ideal para otimizar o sinal Wi-Fi no modo Repetidor/Bridge, por favor siga as seguintes recomendações.
  - O melhor local é a meio caminho Geralmente a localização ideal para o modo repetidor é a meio caminho entre o seu Router Wi-Fi e ponto onde irão estar os seus dispositivos sem fios. Se isso não for possível, coloque o AP num ponto mais próximo do Router por forma a obter uma performance ótima.
  - Menos obstáculos garantem melhor performance
     Escolha um local com o menor número de obstáculos possíveis que poderão
     bloquear o sinal entre o AP e a rede anfitriã. Um corredor ou um espaço amplo são as
     condições ideais.

## Ennen aloittamista

Minkä tilan tarvitset? Viittaa taulukkoon valitessasi oikean tilan.

| Esimerkit                                                                                                    | Toimintatilat                             |
|----------------------------------------------------------------------------------------------------|-------------------------------------------|
| Halut muuntaa langallisen (Ethernet) verkon<br>langattomaksi.                                                                                                    | AP (Tukiasema) -tila<br>(oletustila)      |
| Sinulla ei ole Wi-Fi-verkkoa tai siellä on heikko<br>signaali. Haluat langattomalle signaalille suuremman<br>kantaman kodissa tai toimistossa.                                          | Repeater/Bridge (Toistin/<br>silta) -tila |
| Sinulla on langallinen laite, jossa on Ethernet-<br>portti mutta ei langatonta yhteyttä, kuten äly-<br>TV, mediasoitin tai pelikonsoli. Haluat kytkeä sen<br>Internetiin langattomasti. | Client (Asiakaslaite) -tila               |

## Määritä tukiasemalaite

Huomautus: Tässä asennusoppaassa käytetään esimerkkinä mallia AP500.

### AP (Tukiasema) -tila (oletustila)

Tukiasemalaite muuntaa langalliset verkot langattomiksi.

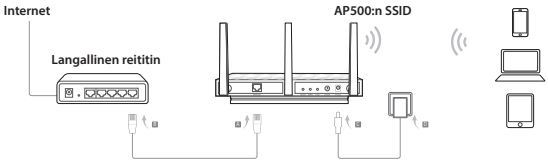

- 1. Kytke tukiasemalaite kaavion vaiheiden A-D mukaisesti.
- Kytke virta päälle ja odota, kunnes virran (也) ja langattoman verkon (ふふ) merkkivalot palavat tasaisesti ja liity tukiasemalaitteen Wi-Fi-verkkoon käyttäen tuotetarraan painettua SSID:iä ja salasanaa.

Huomautus: Nyt voit surffata Internetissä. Jotta langaton verkko olisi turvallinen, suosittelemme että vaihdat Wi-Fi-verkon oletus-SSID:n (verkon nimen) ja salasanan. Tee se seuraavasti.

- Käynnistä Internet-selain ja kirjoita http://tplinkap.net ja kirjaudu sitten sisään käyttäen sekä käyttäjätunnuksena että salasanana admin (kaikki pieniä kirjaimia).
- Napsauta Pika-asennus, valitse sitten Tukiasema-tila ja napsauta Seuraava. Suorita konfigurointi loppuun noudattamalla näytön vaiheittaisia ohjeita.

Kytke seuraavaksi langaton laitteesi uuteen Wi-Fi-verkkoon.

## Repeater/Bridge (Toistin/silta) -tila

Tukiasemalaite laajentaa olemassa olevan Wi-Fi-verkon kantamaa.

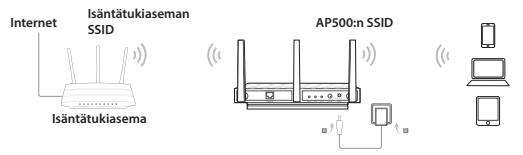

- 1. Kytke tukiasemalaite kaavion vaiheiden A ja B mukaisesti.
- Kytke virta päälle ja odota, kunnes virran (也) ja langattoman verkon (ふふか) merkkivalot palavat tasaisesti ja liity tukiasemalaitteen Wi-Fi-verkkoon käyttäen tuotetarraan painettua SSID:iä ja salasanaa.
- Käynnistä Internet-selain ja kirjoita http://tplinkap.net ja kirjaudu sitten sisään käyttäen sekä käyttäjätunnuksena että salasanana admin (kaikki pieniä kirjaimia).
- Napsauta Pika-asennus, valitse sitten Toistin/Siltaus-tila ja napsauta Seuraava. Suorita konfigurointi loppuun noudattamalla näytön vaiheittaisia ohjeita.
- Siirrä tukiasemalaite hyvään paikkaan. Lisätietoja on usein kysyttyjen kysymysten (FAQ) kysymyksessä 5.

Yhdistä seuraavaksi langattomat laitteet Wi-Fi-verkkoon käyttäen tukiasemalaitteen SSID:iä ja salasanaa.

## Client (Asiakaslaite) -tila

Tukiasemalaite toimii langattomana sovittimena ja yhdistää langallisen laitteen (esim. Xbox/TV) langattomaan verkkoon.

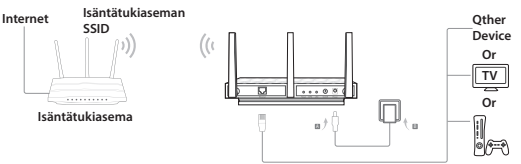

- 1. Kytke laite kaavion vaiheiden A ja B mukaisesti.
- 2. Kytke virta päälle ja odota, kunnes virran (也) merkkivalo palaa tasaisesti.
- Yhdistä tietokone tai älylaite tukiasemalaitteeseen langallisen tai langattoman yhteyden kautta. Oletus-SSID ja langattoman verkon oletussalasana on painettu tuotetarraan.
- 4. Käynnistä Internet-selain ja kirjoita http://tplinkap.net ja kirjaudu sitten sisään käyttäen sekä käyttäjätunnuksena että salasanana admin (kaikki pieniä kirjaimia).
- Napsauta Pika-asennus, valitse sitten Asiakaslaite-tila ja napsauta Seuraava. Suorita konfigurointi loppuun noudattamalla näytön vaiheittaisia ohjeita.

Kytke seuraavaksi vain langallista yhteyttä tukeva laite tukiasemalaitteeseen Ethernet-kaapelilla.

# Laitteistotiedot

#### Merkkivalo

| Merkkivalo | Tila                      | Merkitys                                                                            |
|------------|---------------------------|-------------------------------------------------------------------------------------|
| し<br>Virta | Päällä<br>Pois<br>Vilkkuu | Laite on päällä.<br>Laite on poissa päältä.<br>Laitetta alustetaan tai päivitetään. |

| Merkkivalo                 | Tila                                           | Merkitys                                                                                                    |
|----------------------------|------------------------------------------------|----------------------------------------------------------------------------------------------------|
| ිට කි<br>2,4GHz ja 5GHz    | Päällä<br>Pois                                 | AP/Multi-SSID (Tukiasema/monta SSID:iä) -tila<br>2,4 GHz:n ja 5 GHz:n langattomat verkot toimivat<br>asianmukaisesti.<br>2,4 GHz:n ja 5 GHz:n langattomat verkot on poistettu käytöstä.                                 |
|                            | Päällä<br>Pois                                 | Repeater/Bridge/Client (Toiston/silta/asiakaslaite) -tila<br>Isäntätukiaseman 2,4 GHz:n tai 5 GHz:n verkko on valittu.<br>Isäntätukiaseman 2,4 GHz:n tai 5 GHz:n verkkoa ei ole valittu                                 |
| 다.<br>Ethernet             | Päällä<br>Pois                                 | Ethernet-porttiin on kytketty laite.<br>Ethernet-porttiin ei ole kytketty laitetta.                                                                                                    |
| <u>(</u> †                 | Vilkkuu hitaasti<br>Päällä<br>Vilkkuu nopeasti | WPS-toiminnon merkkivalo<br>WPS-yhteydenmuodostus on käynnissä.<br>WPS-yhteys on muodostettu.<br>WPS-yhteys ei toimi.                                                                                                   |
| WPS/<br>signaalinvoimakkuu | s<br>Solid blue<br>Solid orange<br>Off         | Signaalinvoimakkuuden merkkivalo (Repeater/Bridge/<br>Client (Toiston/silta/asiakaslaite)-tila)<br>Signaalinvoimakkuus on hyvä.<br>Signaalinvoimakkuus on liian heikko.<br>Laitteen yhteys isäntäverkkoon on katkennut. |

## Merkkivalopainike:

Tällä painikkeella voit sytyttää tai sammuttaa kaikki merkkivalot.

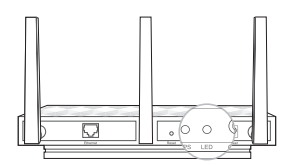

## Langattoman verkon oletustiedot:

Tuotetarraan on painettu kirjainkoon huomioivat SSID:t (langattoman verkon nimet) ja salasana/PIN.

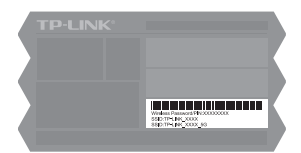

# Usein kysytyt kysymykset (FAQ:t)

#### K1. Miten palautan tukiasemalaitteen tehdasasetuksiin?

Kun laite on käynnissä, paina Reset-painiketta neulalla noin viisi sekuntia, kunnes virran merkkivalo alkaa vilkkua, ja vapauta sitten painike.

#### Suomi

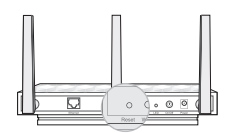

- Huomautus: Nollauksen yhteydessä kaikki aiemmat asetukset poistetaan ja tukiasemalaite palaa oletusasetukseensa AP (Tukiasema) -tila.
- K2. Mitä voin tehdä, jos kirjautumisikkuna ei avaudu?
  - Vaihda tietokoneen staattista IP-osoitetta saadaksesi IP-osoitteen automaattisesti.
  - Tarkista, että Internet-selaimen osoiterivillä lukee http://tplinkap.net tai http://192.168.0.254.
  - · Käytä toista Internet-selainta ja yritä uudelleen.
  - Käynnistä tukiasemalaite uudestaan ja yritä uudelleen.
  - Sammuta isäntätukiasema, kirjoita Internet-selaimeen http://tplinkap.net ja yritä uudelleen.
- K3. Miten palautan tukiasemalaitteen verkonhallintasalasanan tai Wi-Fi-salasanani?
  - Jos unohdit tukiasemalaitteen verkonhallintasivun tai Wi-Fi-verkon salasanan, tukiasemalaite on palautettava tehdasasetuksiin.
  - Jos unohdit Wi-Fi-verkon salasanan mutta voit muodostaa yhteyden tukiasemalaitteen hallintaliittymään, kytke tietokone tai mobiililaite tukiasemalaitteeseen langattomasti tai langallisesti. Nouda tai nollaa Wi-Fi-verkon salasana kirjautumalla sisään ja siirtymällä kohtaan Advanced > Wireless > Basic Settings (Lisäasetukset > Langaton > Perusasetukset).
- K4. Mitä voin tehdä, jos langaton verkko ei ole vakaa?
  - Se saattaa johtua liiallisista häiriöistä; voit kokeilla seuraavia ratkaisuja:
  - Vaihda langattoman verkon kanavaa.
  - Minimoi signaalihäiriöt siirtämällä tukiasemalaite toiseen paikkaan, joka on kaukana muista Bluetooth-laitteista ja muusta kotielektroniikasta, kuten langattomista puhelimista, mikroaaltouuneista, itkuhälyttimestä tms.
- K5. Miten voin maksimoida signaalinvoimakkuuden Repeater/Bridge (Toistin/silta) -tilassa? Kun valitset parasta sijaintia optimoidaksesi langattoman verkon signaalin Repeater/ Bridge (Toistin/silta) -tilassa, noudata seuraavia suosituksia.
  - Keskitie on paras

Yleisesti ottaen, toistimen paras paikka on puolivälissä langattoman reitittimen ja langattomien asiakaslaitteiden välissä. Jos tämä ei ole mahdollista, sen sijoittaminen lähelle langatonta reititintä takaa vakaan toiminnan.

 Vähemmän esteitä takaa paremman suorituskyvyn Valitse paikka, jossa on mahdollisimman vähän esteitä, jotka estäisivät signaalin tukiasemalaitteen ja isäntäverkon välillä. Avoin käytävä tai tilava sijainti on paras valinta.

## Voordat u begint

Welke mode heeft u nodig? Raadpleeg de tabel om de gepaste mode te kiezen.

| Scenario's                                                                                                    | Werking Mode                |
|----------------------------------------------------------------------------------------------------|-----------------------------|
| U wilt uw bedrade (Ethernet) netwerk converteren naar een draadloos netwerk.                                                                                                    | Ap Mode (Standaard<br>Mode) |
| U bevind zich in een Wi-Fi dode zone of op een plek<br>met een zwak draadloos signaal. U wilt een groter<br>effectief bereik van het draadloos signaal door uw<br>huis of kantoor.                              | Repeater/Bridge Mode        |
| U heeft een bedraad apparaat met een Ethernet<br>poort en geen draadloze mogelijkheid, bijvoorbeeld,<br>een Smart TV, Mediaspeler of game console. U wilt<br>dit apparaat draadloos verbinden met het Internet. | Cliënt Mode                 |

## Configureer de AP

Opmerking: AP500 is gebruikt ter demonstratie in deze installatie gids.

#### AP Mode (standaard)

De AP transformeert uw bedrade netwerk om naar draadloos.

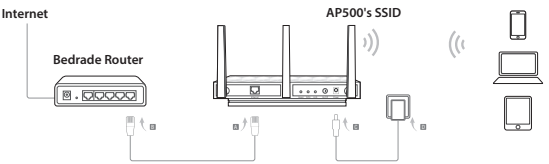

- 1. Verbind de AP volgens de stappen A tot D in het diagram.
- 2. Schakel het apparaat in en wacht totdat het Power (U) en Draadloos (\scaleen konstant) LEDs stabiel branden, gebruik het standaard SSID en wachtwoord afgedrukt op de productsticker om verbinding te maken met het Wi-Fi Netwerk van de AP.

Opmerking: U kunt nu met plezier surfen op het Internet. Voor uw draadloze netwerk beveiliging is het aanbevolen om het standaard SSID (Netwerknaam) en het wachtwoord van uw Wi-Fi netwerk te veranderen. Om dit te doen, voer de volgende stappen uit.

#### Nederlands

- Open een webbrowser en typ in de adresbalk http://tplinkap.net, log in door admin (in kleine letters) in te voeren voor zowel de Gebruikersnaam als het Wachtwoord.
- Klik op Snelle installatie, selecteer vervolgens Access Point mode en klik op Volgende. Volg de stap-voor-stap instructies op uw scherm om de configuratie te voltooien.

Nu, verbind uw draadloze apparaten opnieuw met het nieuwe Wi-Fi netwerk.

### Repeater/Bridge Mode

De AP breid het bereik van het bestaande Wi-Fi netwerk uit.

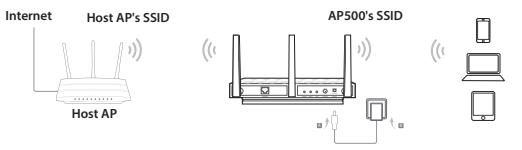

- 1. Verbind de AP volgens de stappen A tot D in het diagram.
- 2. Schakel het apparaat in en wacht totdat het Power (<sup>(J)</sup>) en Draadloos (<sub>(¬&)</sub>) LEDs stabiel branden, gebruik het standaard SSID en wachtwoord afgedrukt op de productsticker om verbinding te maken met het Wi-Fi Netwerk van de AP.
- Open een webbrowser en typ in de adresbalk http://tplinkap.net, log in door admin (in kleine letters) in te voeren voor zowel de Gebruikersnaam als het Wachtwoord.
- Klik op Snelle installatie, selecteer vervolgens Repeater/Bridge mode en klik op Volgende. Volg de stap-voor-stap instructies op uw scherm om de configuratie te voltooien.
- Herplaats de AP naar een goede locatie. Voor details kunt u Q5 in de Veelgestelde Vragen (FAQ) raadplegen.

Nu, verbind uw draadloze apparaten opnieuw met het nieuwe Wi-Fi netwerk door gebruik te maken van het SSID en wachtwoord van de AP.

## Cliënt Mode

De AP functioneerd als een draadloze adapter om bedrade apparaten (bijv. Xbox/TV) met een draadloos netwerk te verbinden.

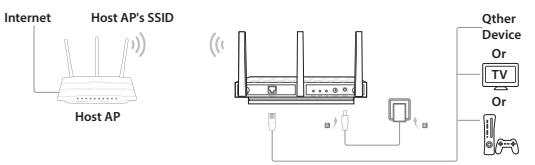

- 1. Verbind het apparaat volgens de stappen A tot D in het diagram.
- 2. Schakel het apparaat in en wacht totdat de Power (U) LED stabiel brandt.
- Verbind uw computer of smart apparaat met de AP via een bedrade of draadloze verbinding. Het standaard SSID en wireless wachtwoord staan afgedrukt op de productsticker.
- Open een webbrowser en typ in de adresbalk http://tplinkap.net, log daarna in door admin (kleine letters) voor zowel Gebruikersnaam als Wachtwoord in te voeren.
- Klik op Snelle Installatie, selecteer vervolgens Client mode en klik op Volgende. Volg de stap-voor-stap instructies op uw scherm om de configuratie te voltooien.

Nu, verbind uw alleen-bedrade apparaat met de AP via een Ethernet kabel.

## Hardware Informatie

#### LED

| l | LED         | Status                   | Indicatie                                                                                          |
|---|-------------|--------------------------|----------------------------------------------------------------------------------------------------|
| 1 | ப்<br>Power | Aan<br>Uit<br>Knipperend | Het apparaat is aan.<br>Het apparaat is uit.<br>Het apparaat is aan het initialiseren of upgraden. |

#### Nederlands

| LED                    | Status                 | Indicatie                                                                                                    |
|------------------------|------------------------|----------------------------------------------------------------------------------------------------|
| 2 2                    | Aan<br>Uit             | AP/Multi-SSID Mode<br>De 2.4GHz en 5GHz draadloze verbindingen werken naar behoren.<br>De 2.4GHz en 5GHz draadloze verbindingen zijn uitgeschakeld.          |
| 2.4GHz en 5GHz         | Aan<br>Uit             | <b>Repeater/Bridge Mode/Client mode</b><br>De host AP's 2.4GHz of 5GHz netwerk is uitgeschakeld<br>De host AP's 2.4GHz of 5GHz netwerk is niet geselecteerd. |
| 도<br>Ethernet          | Aan<br>Uit             | Een apparaat is aangesloten op de Ethernet poort.<br>Er is geen apparaat aangesloten op de Ethernet poort.                                                   |
|                        | Langzaam<br>knipperend | WPS werkings indicatie<br>WPS verbinding is bezig.                                                                                                    |
| 47                     | Aan<br>Snel            | WPS verbinding is succesvol.                                                                                                    |
| WPS/<br>Signaalsterkte | knipperend             | WPS verbinding is mislukt.                                                                                                    |
|                        |                        | Signaalsterkte indicatie (Repeater/Bridge/Client mode)                                                                                                    |
|                        | Solid blue             | De signaalsterkte is goed                                                                                                    |
|                        | Solid orange           | De signaalsterkte is te zwak                                                                                                    |
|                        | Off                    | Het apparaat is losgekoppeld van het host netwerk.                                                                                                    |

#### LED Knop:

Druk op deze knop om de LEDs in of uit te schakelen.

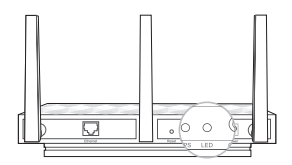

### Standaard Draadloos Netwerk Informatie:

Het standaard hoofdlettergevoelige SSIDs (Netwerk Namen) en Wireless Wachtwoord/PIN staan op de productsticker afgedrukt.

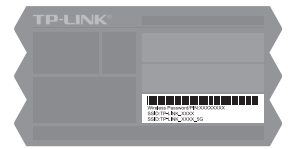

# Veelgestelde Vragen (FAQ)

Q1. Hoe kan ik de AP herstellen naar zijn fabrieksinstellingen? Met het apparaat ingeschakeld, gebruik bijvoorbeeld een Paperclip en houdt de Reset knop voor 5 seconden ingedrukt totdat de Power LED begint te knipperen, laat dan de knop los.

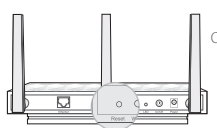

Opmerking: Na reset, alle vorige configuraties gaan verloren en de AP zal hersteld worden naar de standaard AP Mode.

- Q2. Wat kan ik doen als het login scherm niet tevoorschijn komt?
  - Verander de computer's statisch IP adres naar Automatisch een IP adres ontvangen.
  - Controleer of u http://tplinkap.net of http://192.168.0.254 correct in de webbrowser heeft ingevoerd.
  - · Gebruik een andere webbrowser en probeer het opnieuw.
  - Herstart uw AP en probeer het opnieuw.
  - Schakel de host AP uit en voer http://tplinkap.net in de adresbalk in en probeer het opnieuw.
- Q3. Hoe kan ik de AP web management wachtwoord herstellen of mijn Wi-Fi wachtwoord ontvangen?
  - Als u het wachtwoord vergeten bent wat nodig is om de toegang te krijgen tot de AP' web management pagina en uw Wi-Fi wachtwoord, dan moet u de AP herstellen naar zijn fabrieksinstellingen.
  - Als u uw Wi-Fi wachtwoord vergeten bent, maar nog wel toegang heeft tot de AP's management interface, verbind dan uw computer of mobiele apparaat met de AP via een bedrade of draadloze verbinding. Log in en ga naar Advanced > Wireless> Basic Settings om uw Wi-Fi wachtwoord terug te vinden of te resetten.
- Q4. Wat kan ik doen als mijn draadloze verbinding niet stabiel is? Het kan veroorzaakt worden door te veel signaal ruis, u kunt de volgende methodes uitproberen:
  - · Stel uw draadloze channel in op een andere channel.
  - Verplaats de AP naar een nieuwe locatie uit de buurt van Bluetooth apparaten en andere huishoudelijke apparaten zoals draadloze telefoons, magnetron, babymonitor etc. Om signaalruis te minimaliseren.
- Q5. Wat kan ik doen om mijn signaalsterkte in Repeater/Bridge mode te maximaliseren? Wanneer u een ideale locatie moet kiezen om uw draadloze signaal in Repeater/ Bridge mode te optimaliseren, gebruikt u dan de volgende aanbevelingen.
  - De beste manier is halverwege In het algemeen is de ideale locatie voor de repeater halverwege tussen uw draadloze router en uw draadloze cliënten. Wanneer dat niet mogelijk is, plaats hem dan dichter bij uw draadloze router in de buurt om verzekerd te zijn van stabiele prestaties.
  - Minder obstakels zorgen voor betere prestaties Kies een locatie met weinig obstakels dat het signaal tussen de AP en uw host netwerk kunnen verstoren. Een open gang of een ruime locatie is ideaal.

## Före start

Vilket läge behöver du? Se tabellen för att välja en rätt läge.

| Scenarier                                                                                                    | Driftslägen            |
|----------------------------------------------------------------------------------------------------|------------------------|
| Du vill konvertera dina trådbundet nätverk (Ethernet)<br>till ett trådlöst nätverk.                                                                                                 | AP-läge (standardläge) |
| Du befinner dig i ett Wi-Fi-död-zon eller en plats<br>med svag trådlös signal. Du vill ha ett större område<br>som berörs av den trådlösa signalen i hela ditt hem<br>eller kontor. | Repeater/Bridge-läge   |
| Du har en fast enhet med en Ethernet-port och<br>ingen trådlös kapacitet, till exempel, en Smart TV,<br>Media Player, eller spelkonsol. Du vill ansluta trådlöst<br>till Internet.  | Klientläge             |

## **Konfigurera AP Device**

Obs: AP500 används som exempel i den här installationsguiden.

### AP-läge (standard)

AP-enheten förvandlar din trådbundet nätverk till trådlös.

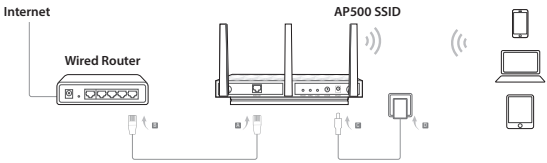

- 1. Anslut AP-enheten enligt stegen A till D i diagrammet.
- 2. Slå på strömmen och vänta tills Power (也) och Wireless (分為) lamporna har tänts och är stabila, använd standard-SSID och lösenord tryckt på produktetiketten för att ansluta sig till AP enhetens Wi-Fi-nätverk.

Obs: Du kan njuta av surfande nu. Men för din trådlösa nätverkssäkerhet, rekommenderas att ändra standard SSID (nätverksnamn) och lösenord för Wi-Fi-nätverk. Gör detta genom att utföra följande steg.

- Starta en webbläsare och ange http://tplinkap.net, logga in med admin (små bokstäver) för både användarnamn och lösenord.
- 4. Klicka på Quick Setup (snabbinställning), välj sedan Åtkomstpunkt och klicka på Nästa. Följ steg-för-steg instruktioner på skärmen för att slutföra konfigurationen.

Nu ansluter trådlösa enheter till det nya Wi-Fi-nätverket.

## Repeater/Bridge-läge

AP-enheten utökar ett befintligt Wi-Fi-nätverk.

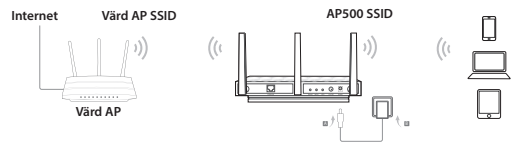

- 1. Anslut AP-enheten enligt stegen A och B i diagrammet.
- 2. Slå på strömmen och vänta tills Power (也) och Wireless (ふ&ふ) lamporna har tänts och är stabila, använd standard-SSID och lösenord tryckt på produktetiketten för att ansluta sig till AP enhetens Wi-Fi-nätverk.
- 3. Starta en webbläsare och ange http://tplinkap.net, sedan logga in med admin (små bokstäver) för både användarnamn och lösenord.
- Klicka på Quick Setup (snabbinställning), välj sedan Repeater/Bridge och klicka på Nästa. Följ steg-för-steg instruktioner på skärmen för att slutföra konfigurationen.
- Flytta AP-enheten till en bra plats. För mer information, kan du hänvisa till Q5 i Frequently Asked Questions (FAQ).

Anslut trådlösa enheter till Wi-Fi-nätverk med hjälp av AP enhetens SSID och lösenord.

## Klientläge

Fungerar AP enhet som en trådlös adapter för att ansluta den trådbundna enheten (t.ex. Xbox / TV) till ett trådlöst nätverk.

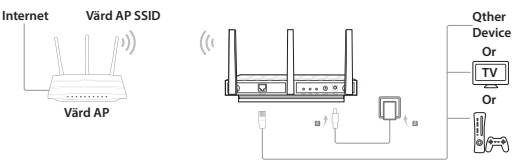

- 1. Anslut anordningen enligt stegen A och B i diagrammet.
- 2. Slå på strömmen och vänta tills Power (心) lampan tänds och stabil.
- Anslut din dator eller smart enhet till AP-enheten via en fast eller trådlös anslutning. Standard SSID och trådlös lösenord skrivs ut på produktetiketten.
- Starta en webbläsare och ange http://tplinkap.net, logga in med admin (små bokstäver) för både användarnamn och lösenord.
- 5. Klicka på Quick Setup (snabbinställning), välj sedan Klient och klicka på Nästa. Följ steg-för-steg instruktioner på skärmen för att slutföra konfigurationen.

Anslut trådbundna endast enheten till AP enheten med hjälp av en Ethernetkabel.

## Maskinvaruinformation

### LED

| LED      | Status              | Indikation                                                                |  |
|----------|---------------------|---------------------------------------------------------------------------|--|
| ப்<br>El | På<br>A∨<br>Blinkar | Enheten är på.<br>Enheten är av.<br>Enheten initieras eller uppgradering. |  |

| LED                   | Status                                      | Indikation                                                                                                    |
|-----------------------|---------------------------------------------|----------------------------------------------------------------------------------------------------|
| 2 2                   | På<br>Av                                    | <b>AP / Multi-SSID-läge</b><br>2,4 GHz och 5 GHz trådlöst fungerar.<br>2,4 GHz och 5 GHz trådlöst är inaktiverade.                                          |
| 2,4 GHz och 5 GHz     | På<br>Av                                    | <b>Repeater / Bridge / klientläge</b><br>Värd AP 2,4 GHz eller 5 GHz-nätverk har valts.<br>Värd AP: s 2,4 GHz eller 5 GHz-nätverk är inte valt.             |
| 도<br>Ethernet         | På<br>Av                                    | En enhet är ansluten till Ethernet-porten.<br>Ingen enhet är ansluten till Ethernet-porten.                                                                 |
| 49                    | Långsamt blinkande<br>På<br>Snabb blinkning | WPS funktionsindikatorn<br>WPS-anslutning pågår.<br>WPS-anslutning är framgångsrik.<br>WPS-anslutning misslyckas.                                           |
| WPS /<br>Signalstyrka | Solid blue<br>Solid orange<br>Off           | Signalstyrkeindikator (Repeater/Bridge/klientläge)<br>Signalstyrkan är bra.<br>Signalstyrkan är för svag.<br>Anordningen är frånkopplad från värdnätverket. |

## LED-knapp:

Tryck på den här knappen för att slå på eller stänga av lysdioderna.

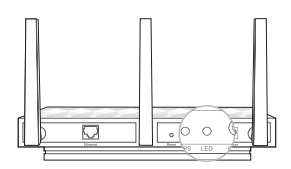

### Standard Wireless Network information:

Standardskiftlägeskänsliga SSID (nätverksnamn) och trådlöst lösenord/PIN är tryckt på produktetiketten.

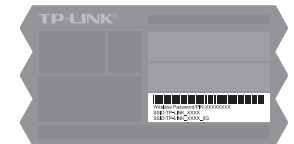

# Frequently Asked Questions (FAQ)

Q1. Hur återställer jag AP-enheten till fabriksinställningarna? Med enheten påslagen använder en spets för att trycka och hålla återställningsknappen i fem sekunder tills strömlysdioden börjar blinka, släpp sedan knappen.

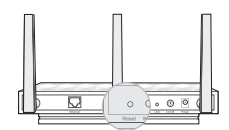

- Obs: Vid återställning kommer alla tidigare konfigurationer rensas, och AP-enheten återställs till standard AP-läget.
- Q2. Vad kan jag göra om inloggningsfönstret inte visas?
  - · Ändra datorns statiska IP-adress för att få en IP-adress automatiskt.
  - Kontrollera om http://tplinkap.net eller http://192.168.0.254 är korrekt in i webbläsaren.
  - Använd en annan webbläsare och försök igen.
  - Starta om AP-enheten och försök igen.
  - Stäng av din värd AP och ange http://tplinkap.net i webbläsaren för att försöka igen.
- Q3. Hur får jag tillbaka AP enhetens webbhanteringen lösenord eller hämta min Wi-Filösenord?
  - Om du har glömt lösenordet som krävs för att få tillgång till AP enhetens webbhanteringen och få din Wi-Fi-lösenord, måste du återställa AP enheten till fabriksinställningarna.
  - Om du glömt Wi-Fi-lösenord, men har tillgång till AP enhetens gränssnitt, ansluta en dator eller mobil enhet till AP-enheten via trådbundet eller trådlöst. Logga in och gå till Avancerat> Wireless> Grundinställningar för att hämta eller återställa ditt Wi-Filösenord.
- Q4. Vad kan jag göra om min trådlösa anslutning inte är stabil? Det kan orsakas av för mycket störningar, kan du prova följande metoder:
  - Ställ in trådlösa kanal till en annan kanal.
  - Flytta AP enheten till en ny plats från Bluetooth-enheter och annan hemelektronik, såsom trådlös telefon, mikrovågsugn, och babymonitor, etc., för att minimera signalstörningar.
- Q5. Vad kan jag göra för att maximera min signalstyrka i Repeater / Bridge-läge? När du väljer en idealisk plats för att optimera trådlösa signalen i Repeater / Bridgeläge, använd följande rekommendationer.
  - Det bästa sättet är halvvägs

I allmänhet är den idealiska platsen för repeater halvvägs mellan den trådlösa routern och de trådlösa klienterna. Om detta inte är möjligt, placera den närmare den trådlösa routern för att säkerställa en stabil signal.

• Färre hinder ger bättre prestanda Välj en plats med färre hinder som kan blockera signalen mellan AP-enheten och värdnätet. En öppen korridor eller en rymlig plats är perfekt.

## Før du begynner

Hvilket modus trenger du? Vennligst benytt deg av tabellen for å velge en gunstig modus.

| Scenarioer                                                                                                    | Operating Modes<br>(Driftsmoduser) |
|----------------------------------------------------------------------------------------------------|------------------------------------|
| Du ønsker å konvertere ditt kabelbaserte (Ethernet)<br>nettverk til et trådløst nettverk.                                                                                                    | AP Mode (Standardmodus)            |
| Når du er i en sone uten Wi-Fi eller med svakt trådløst<br>signal. Du ønsker å ha større effektiv rekkevidde av<br>det trådløse signalet gjennom hele hjemmet ditt<br>eller kontoret.           | Forsterker/Bro-modus               |
| Du har en kabelbasert enhet med Ethernet-port og<br>ingen trådløs funksjonalitet, for eksempel: en Smart-<br>Tv, Mediaspiller, eller spillkonsoll. Du ønsker å koble<br>til Internett trådløst. | (Client Mode)<br>Kundemodus        |

## Konfigurer AP-enheten

Merk: AP500 blir brukt som demonstrasjon i denne installasjonsveiledningen.

### AP Mode (Standard)

AP-enheten transformerer det kabelbaserte nettverket ditt til trådløst.

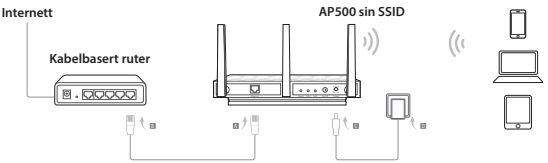

- 1. Koble til AP-enheten ved å følge trinn A til D i diagrammet.
- 2. Slå på strømmen og vent til LED-lysene for På/Av (也) og Trådløs (急亂) lyser stabilt. Bruk standard-SSID og passordet som står på produktmerket for å koble til AP-enhetens Wi-Fi-nettverk.

Merk: Du kan nå kose deg på Internett. For sikkerheten til det trådløse nettverket ditt, er det anbefalt å endre standard-SSID (nettverksnavnet) og passordet til Wi-FI-nettverket. Dette gjør du ved å følge disse trinnene.

#### Norsk

- Start en nettleser og skriv inn http://tplinkap.net, logg så på ved å bruke admin (små bokstaver) som både brukernavn og passord.
- Klikk på hurtiginstallasjon og velg deretter Access Point-modus og klikk på Neste. Følg instruksjonene på skjermen trinn for trinn for å fullføre konfigurasjonen.

Koble til de trådløse enhetene til det nye Wi-Fi-nettverket igjen.

### Forsterker/Bro-modus

AP-enheten utvider rekkevidden av et eksisterende Wi-Fi-nettverk.

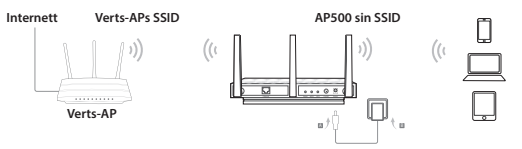

- 1. Koble til AP-enheten ved å følge trinn A og B i diagrammet.
- 2. Slå på strømmen og vent til LED-lysene for På/Av (⊕) og Trådløs (S&) lyser stabilt. Bruk standard-SSID og passordet som står på produktmerket for å koble til AP-enhetens Wi-Fi-nettverk.
- Start en nettleser og skriv inn http://tplinkap.net, logg så på ved å bruke admin (små bokstaver) som både brukernavn og passord.
- Klikk på hurtiginstallasjon og velg deretter Repeater/Bridge-modus og klikk på Neste. Følg instruksjonene på skjermen trinn for trinn for å fullføre konfigurasjonen.
- Flytt AP-enheten til en bra plass. For detaljer, se spørsmål 5 under Vanlige Spørsmål (FAQ).

Du kan nå koble de trådløse enhetene dine til Wi-Fi-nettverket ved hjelp av APenhetens SSID og passord.

## (Client Mode) Kundemodus

AP-enheten fungerer som en trådløs adapter for å koble den trådløse enheten (f. eks. Xbox/TV) til et trådløst nettverk.

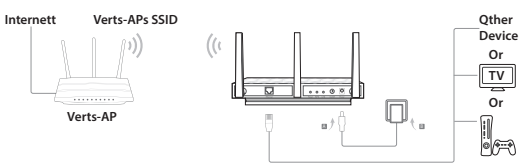

- 1. Koble til enheten ved å følge trinn **A** og **B** i diagrammet.
- 2. Slå på strømmen og vent til LED-lyset for På/Av (心) lyser stabilt.
- Koble datamaskinen din til AP-enheten gjennom en kabelbasert eller trådløs tilkobling. Standard-SSID-en og det trådløse passordet står på produktmerket.
- Start en nettleser og skriv inn http://tplinkap.net, logg så på ved å bruke admin (små bokstaver) som både brukernavn og passord.
- Klikk på hurtiginstallasjon og velg deretter Client-modus og klikk på Neste. Følg instruksjonene på skjermen trinn for trinn for å fullføre konfigurasjonen.

Koble din rent kabelbaserte enhet til AP-enheten ved å bruke en Ethernet-kabel.

# Maskinvareinformasjon

#### LED

| LED             | Status  | Indikasjon                                                   |
|-----------------|---------|--------------------------------------------------------------|
| dy              | På      | Enheten er på.                                               |
| Stram           | Av      | Enheten er av.                                               |
| Julenn          | Blinker | Enheten starter opp eller oppgraderes.                       |
|                 |         | AP/Multi-SSID-modus                                          |
|                 | På      | De trådløse nettverkene, 2.4GHz and 5GHz virker som de skal. |
|                 | Av      | De trådløse nettverkene, 2.4GHz and 5GHz er deaktiverte.     |
| <u></u>         |         |                                                              |
| 2.4GHz and 5GHz |         | Forsterker-/Bro-/Kundemodus                                  |
|                 | På      | Verts-AP-en sitt 2.4 GHz- eller 5GHz-nettverk er valgt.      |
|                 | Av      | Verts-AP-en sitt 2.4 GHz- eller 5GHz-nettverk er ikke valgt. |

| LED                   | Status                                  | Indikasjon                                                                                                    |
|-----------------------|-----------------------------------------|----------------------------------------------------------------------------------------------------|
| 도<br>Ethernet         | På<br>Av                                | En enhet er tilkoblet Ethernet-porten.<br>Ingen enheter er tilkoblet Ethernet-porten.                                                                        |
| <u>(</u> )*           | Sakte blinking<br>På<br>Hurtig blinking | Indikator for WPS-operasjon<br>WPS-tilkobling pågår.<br>WPS-tilkobling fullført.<br>WPS-tilkobling mislykket.                                                |
| WPS/Signal-<br>styrke | Solid blue<br>Solid orange<br>Off       | Indikator for signalstyrke (Forsterker-/Bro-/<br>Kundemodus)<br>Signalstyrken er bra.<br>Signalstyrken er for svak.<br>Enheten er frakoblet vertsnettverket. |

### LED-knapp:

Trykk på denne knappen for å slå på eller av LED-lysene.

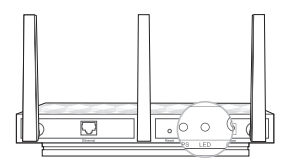

## Standard trådløs nettverksinformasjon:

Standard-SSID-en (Nettverksnavnet) og det trådløse passordet/PIN står på produktmerket. Disse skiller mellom små og store bokstaver.

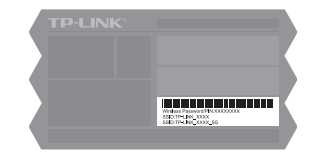

# Vanlige spørsmål (FAQ)

Q1. Hvordan gjenoppretter jeg AP-enheten til dens fabrikkinnstillinger? Når enheten er påslått, bruk en nål til å presse og holde Tilbakestill-knappen i fem sekunder inntil På/Av-LED-lyset begynner å blinke, før du slipper knappen.

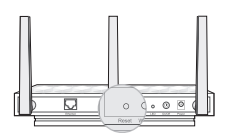

Merk: Når du tilbakestiller vil alle tidligere konfigurasjoner bli fjernet, og AP-enheten blir tilbakestilt til standard AP-modus.

- Q2. Hva gjør jeg om påloggingssiden ikke dukker opp?
  - Endre PC-ens statiske IP-adresse for å få tildelt en IP-adresse automatisk.
  - Kontroller at http://tplinkap.net eller http://192.168.0.254 er riktig skrevet inn i nettleseren.
  - · Bruk en annen nettleser og prøv igjen.
  - Start AP-enheten din på nytt og prøv igjen.
  - Slå av verts-AP-en din og skriv inn http://tplinkap.net i nettleseren for å prøve igjen.
- Q3. Hvordan kan jeg gjenopprette AP-enhetens webbehandlingspassord eller hente Wi-Fi-passordet mitt?
  - Hvis du glemmer passordet du må ha for å få tilgang til AP-enhetens webbehandlingsside og Wi-Fi passordet ditt, må du gjenopprette AP-enheten til dens fabrikkinstillinger.
  - Hvis du glemmer Wi-Fi-passordet ditt, men klarer å nå AP-enhetens behandlingsgrensesnitt, koble til en datamaskin eller mobil enhet til AP-enheten trådløst eller gjennom kabel. Logg på og gå til Avansert > Trådløst > Grunninnstillinger for å gjenopprette eller tilbakestille Wi-Fi-passordet ditt.
- Q4. Hva gjør jeg om det trådløse nettverket mitt ikke er stabilt?
  - Årsaken til dette kan være mye interferens. Du kan prøve følgende metoder: Bytt pettverkets trådløse kanal
  - Bytt nettverkets trådløse kanal.
  - Flytt AP-enheten til en ny plassering vekke fra Bluetooth-enheter og annen husholdningselektronikk, slik som trådløse telefoner, mikrobølgeovner, baby monitorer, osv., for å minimere signalforstyrrelsen.
- Q5. Hvordan kan jeg maksimere signalstyrken min i Forsterker-/Bromodus? Når du velger en ideell plassering for å optimalisere det trådløse signalet i Forsterker/ Bromodus, følg disse anbefalingene.
  - Midt i mellom er best Generelt vil den ideelle plasseringen for forsterkeren være midt i mellom den trådløse ruteren og dine trådløse kunder. Hvis ikke dette er mulig, plasser den nærmere den trådløse ruteren din for å garantere stabil ytelse.
  - Færre hindringer gir bedre ytelse
     Velg en plassering med færre hindringer som kan blokkere signalet mellom APenheten og vertsnettverket. En åpen korridor eller en romslig plassering er ideell.

## Før du begynder

Hvilken tilstand har du brug for? Se tabellen for at vælge en passende tilstand.

| Scenarier                                                                                                    | Driftstilstande                    |
|----------------------------------------------------------------------------------------------------|------------------------------------|
| Du vil konvertere dit kablet (Ethernet) netværk til et<br>trådløst netværk.                                                                                                    | AP-tilstand (standard<br>tilstand) |
| Du er i et trådløst dødt område eller et sted, hvor<br>signalstyrken er svag. Du vil have en større effektiv<br>rækkevidde af det trådløse signal i dit hjem eller på<br>kontoret.                      | Forstærker/Bro-tilstand            |
| Du har en trådløs enhed med en Ethernet-port og<br>ingen trådløse funktioner, f.eks. et smart TV, Media-<br>afspiller eller spillekonsol. Du ønsker at oprette<br>forbindelse til internettet trådløst. | Klienttilstand                     |

## Konfigurer AP-enhed

Bemærk: AP500 bruges som eksempel i denne installationsvejledning.

### AP-tilstand (standard)

AP-enheden forvandler dit kabelbaserede netværk til trådløst.

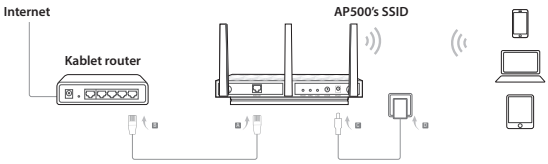

- 1. Tilslut AP'en ifølge trin A til D i diagrammet.
- 2. Tænd for strømmen og vent indtil lysdioderne for strøm (也) og trådløs forbindelse (冗念) tændes, og lyser konstant, bruge standard SSID'en og adgangskoden der er trykt på produktetiketten for at komme ind på AP-enhedens WiFi-netværk.

Bemærk: Nu kan du nyde surfing på internettet. For dit trådløse netværks sikkerhed anbefales det at ændre standard SSID'en (netværksnavn) og adgangskoden til dit WIFI-netværk. For at gøre dette, skal du udføre følgende trin.

- Start en webbrowser, og indtast http://tplinkap.net, og log derefter ind med admin (små bogstaver) for både brugernavn og adgangskode.
- Klik på Hurtig opsætning og vælg derefter tilstanden Adgangspunkt og klik på Næste. Følg de trinvise instruktioner på skærmen for at fuldføre konfigurationen.

Tilslut så dine trådløse enheder til det nye WiFi-netværk.

## Forstærker/Bro-tilstand

AP-enheden udvider rækken af et eksisterende WiFi-netværk.

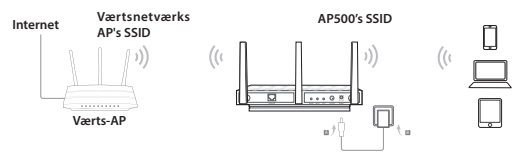

- 1. Tilslut AP-enheden ifølge trin A og B i diagrammet.
- 2. Tænd for strømmen og vent indtil lysdioderne for strøm (也) og trådløs forbindelse (分給) tændes, og lyser konstant, bruge standard SSID'en og adgangskoden der er trykt på produktetiketten for at komme ind på AP-enhedens WiFi-netværk.
- Start en webbrowser, og indtast http://tplinkap.net, og log derefter ind med admin (små bogstaver) for både brugernavn og adgangskode.
- Klik på Hurtig opsætning og vælg derefter tilstanden Forstærker/Bro og klik på Næste. Følg de trinvise instruktioner på skærmen for at fuldføre konfigurationen.
- Flyt AP-enheden til et godt sted. For yderligere oplysninger kan du se spørgsmål 5 i ofte stillede spørgsmål (FAQ).

Tilslut dine trådløse enheder til WiFi-netværket vha. AP-enhedens SSID og adgangskode.

### Klienttilstand

AP-enheden fungerer som en trådløs adapter for at tilslutte den kablede enhed (f.eks. Xbox/TV) til et trådløst netværk.

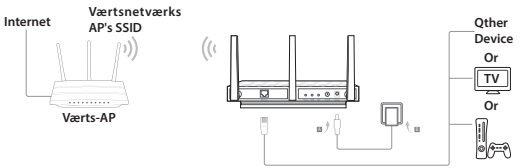

- 1. Tilslut enheden ifølge trin A og B i diagrammet.
- 2. Tænd derefter for strømmen og vent, indtil lysdioden for strøm (也) lyser og er konstant.
- Tilslut din computer eller smartenhed til AP-enheden via en kabelbaseret eller trådløs forbindelse. Standard SSID og adgangskode er trykt på produktetiketten.
- 4. Start en webbrowser, og indtast http://tplinkap.net, og log derefter ind med admin (små bogstaver) for både brugernavn og adgangskode.
- 5. Klik på Hurtig opsætning, og vælg derefter klienttilstand og klik på Næste. Følg de trinvise instruktioner på skærmen for at fuldføre konfigurationen.

Nu kan du tilslutte din kabel-enhed til AP-enheden vha. et Ethernet-kabel.

## Hardwareoplysninger

### Lysdiode

| Lysdiode   | Status                      | Indikation                                                                          |
|------------|-----------------------------|-------------------------------------------------------------------------------------|
| ل<br>Strøm | Tændt<br>Slukket<br>Blinker | Enheden er tændt.<br>Enheden er slukket.<br>Enheden initialiseres eller opgraderes. |

| Lysdiode             | Status                                       | Indikation                                                                                                    |
|----------------------|----------------------------------------------|----------------------------------------------------------------------------------------------------|
| <i>.</i> ) <i>)</i>  | Tændt<br>Slukket                             | AP/multi-SSID-tilstand<br>2,4 GHz og 5 GHz trådløs forbindelse fungerer korrekt.<br>2,4 GHz og 5 GHz trådløs forbindelse er deaktiveret.                      |
| 2,4 GHz og 5 GHz     | Tændt<br>Slukket                             | <b>Forstærker-/Bro-/klient-tilstand</b><br>Værts AP'ens 2,4 GHz eller 5 GHz netværk er valgt.<br>Værts AP'ens 2,4 GHz eller 5 GHz netværk er ikke valgt.      |
| Ethernet             | Tændt<br>Slukket                             | En enhed er forbundet til Ethernet-porten.<br>Der er ikke nogen enhed forbundet til Ethernet-porten.                                                          |
| <b>L</b> T           | Blinker langsomt<br>Tændt<br>Blinker hurtigt | Indikator for WPS-funktion<br>WPS-forbindelse i gang.<br>WPS-forbindelse lykkedes.<br>WPS-forbindelse mislykkedes.                                            |
| WPS/<br>Signalstyrke | Solid blue<br>Solid orange<br>Off            | Signalstyrkeindikator (Forstærker-/Bro-/klient-<br>tilstand)<br>Signalstyrken er god.<br>Signalstyrken er for svagt.<br>Enheden frakobles fra værtsnetværket. |

## LED-knap:

Tryk på denne knap for at tænde eller slukke lysdioderne.

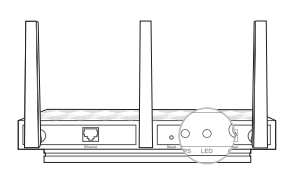

## Oplysninger om standard trådløst netværk:

Standard SSID (netværksnavn) og trådløs adgangskode/PIN-kode er trykt på etiketten (der er forskel på små og store bogstaver).

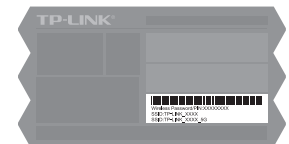

# Ofte stillede spørgsmål

Spørgsmål 1. Hvordan kan jeg gendanne AP-enheden til fabriksindstillingerne? Med enheden tændt, skal du bruge en pind til at trykke på og holde knappen Reset (nulstil) nede i fem sekunder indtil alle strømlysdioderne begynder at blinke og slip så knappen.

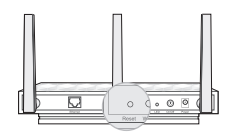

Bemærk: Efter nulstilling, vil alle tidligere konfigurationer bliver ryddet, og APenheden nulstilles til standard AP-tilstand.

Spørgsmål 2. Hvad kan jeg gøre, hvis logon-vinduet ikke vises?

- Ændr computerens statiske IP-adresse for at få en IP-adresse automatisk.
- Kontroller, at http://tplinkap.net eller http://192.168.0.254 er korrekt angivet i webbrowseren.
- Brug en anden browser og prøv igen.
- · Genstart din AP-enhed og prøv igen.
- Sluk din vært AP og indtaste http://tplinkap.net i webbrowseren for at prøve igen.

Spørgsmål 3. Hvordan gendanner jeg AP-enhedens adgangskode til web-

administrationen eller henter jeg min trådløse adgangskode?

- Hvis du glemmer adgangskoden til AP-enhedens administrationsside og WiFi-adgangskode, skal du gendanne AP-enheden til dens fabriksindstillinger.
- Hvis du glemmer din WiFi-adgangskode, men har mulighed for at få adgang til AP-enhedens administrationsgrænseflade, skal du tilslutte en computer eller mobil enhed til AP-enheden via en kabel eller trådløst. Log ind og gå til Avanceret > Trådløs > Basisindstillinger for at hente eller nulstille din WiFiadgangskode.

Spørgsmål 4. Hvad kan jeg gøre, hvis min trådløse forbindelse ikke er stabil?

- Det kan skyldes for meget støj. Du kan prøve følgende metoder:
  - Indstil den trådløse kanal til en anden kanal.
  - Flyt Ap-enheden til en ny placering væk fra Bluetooth-enheder og anden husholdningselektronik, f. eks. trådløse telefoner, mikrobølgeovn og babyalarm, osv., for at minimere interferens.

Spørgsmål 5. Hvad kan jeg gøre for at maksimere min signalstyrke i Forstærker/Brotilstand?

Når du vælger en ideel beliggenhed for at optimere det trådløse signal i Forstærker/ Bro-tilstand, kan du bruge følgende anvisninger.

Den bedste måde er halvvejs

Generelt set er den ideelle placering af forstærkeren halvvejs mellem din trådløse router og dine trådløse klienter. Hvis dette ikke er muligt, skal den placeres tættere på den trådløse router for at sikre en stabil ydeevne. • Mindre forhindringer sikrer bedre ydeevne

Vælg et sted med mindre forhindringer, der kan blokere for signalet mellem AP-enheden og værtsnetværket. En åben korridor eller en rummelig beliggenhed er ideel.

## Başlamadan Önce

İhtiyacınız olan mod hangisi? Uygun bir mod seçmek için aşağıdaki tabloya bakınız.

| Senaryolar                                                                                                    | İşletim Modları         |
|----------------------------------------------------------------------------------------------------|-------------------------|
| Kablolu (Ethernet) ağımı, kablosuz bir ağa<br>dönüştürmek istiyorum.                                                                                                    | AP Mod (Varsayılan Mod) |
| Wi-Fi sinyalinin zayıf olduğu bir noktadayım. Evimde<br>ve ofisimde kablosuz sinyalin menzilini genişletmek<br>istiyorum.                                                                               | Repeater/Bridge Mod     |
| Ethernet portuna sahip Smart TV, Medya Oynatıcı<br>veya Oyun Konsolu gibi kablolu bir cihazım var ve<br>kablosuz özelliği yok. Bu cihaza kablosuz olarak<br>Internet bağlantımı paylaştırmak istiyorum. | Client Mod              |

## AP Cihazını Yapılandır

Dikkat: Bu kurulum kılavuzunda AP500 kullanılmıştır.

## AP Mod (Varsayılan)

AP cihazı kablolu ağınızı kablosuza dönüştürür.

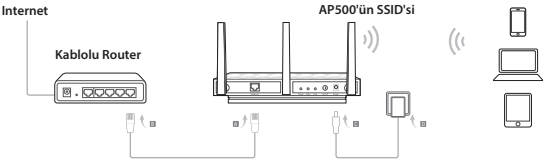

- 1. Diyagramdaki A'dan D'ye kadar olan adımları takip ederek AP cihazını bağlayın.
- 2. Gücü açın ve Power (신) ve Kablosuz (규용하) LEDleri sabit yanana kadar bekleyin, ürün etiketinde yazılı varsayılan SSID ve Şifreyi kullanarak AP cihazının Wi-Fi ağına bağlanın.

Dikkat: Şimdi Internette gezinmenin keyfini sürebilirsiniz. Kablosuz ağınızın güvenliği için, Wi-Fi ağınızı şifrelemenizi ve varsayılan SSID (ağ adı)nı değiştirmenizi tavsiye ederiz. Bu yapılandırma için, aşağıdaki adımları uygulayınız.

#### Türkçe

- Herhangi bir web tarayıcı çalıştırın ve http://tplinkap.net adresine gidin, ardından oturum açmak için Kullanıcı Adı (Username) ve Şifre (Password) alanlarının her ikisine de admin (tamamı küçük harflerle) yazın.
- 4. Hızlı Kurulum (Quick Setup)'a tıklayınız, ardından Access Point modunu seçiniz ve İleri (Next)'ye tıklayınız. Yapılandırmayı tamamlamak için ekrandaki yönergeleri adım adım takip ediniz.

Şimdi, kablosuz cihazlarınızı yeni Wi-Fi ağına bağlayın.

## Repeater/Bridge Mod

AP cihazı, mevcut bir Wi-Fi ağının menzilini genişletir.

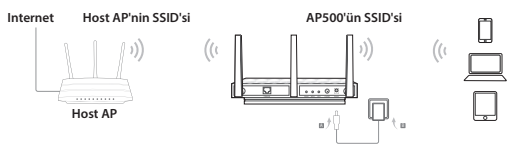

- 1. Diyagramdaki A'dan B'ye kadar olan adımları takip ederek AP cihazını bağlayın.
- 2. Gücü açın ve Power (신) ve Kablosuz (규용하) LEDleri sabit yanana kadar bekleyin, ürün etiketinde yazılı varsayılan SSID ve Şifreyi kullanarak AP cihazının Wi-Fi ağına bağlanın.
- Herhangi bir web tarayıcı çalıştırın ve http://tplinkap.net adresine gidin, ardından oturum açmak için Kullanıcı Adı (Username) ve Şifre (Password) alanlarının her ikisine de admin (tamamı küçük harflerle) yazın.
- 4. Hızlı Kurulum (Quick Setup)'a tıklayınız, ardından Repeater/Bridge modunu seçiniz ve İleri (Next)'ye tıklayınız. Yapılandırmayı tamamlamak için ekrandaki yönergeleri adım adım takip ediniz.
- AP cihazını iyi bir noktaya yerleştirin. Detaylar için, Sıkça Sorulan Sorular (SSS)'daki S5'e başvurabilirsiniz.

Şimdi, kablosuz cihazlarınızı AP cihazınızın SSID ve şifresini kullanarak Wi-Fi ağınıza bağlanın.

## Client Mod

AP cihazı, kablolu cihazınızı (ör. bir kablosuz ağa Xbox/TV) kablosuz adaptör gibi bir kablosuz ağa bağlamanızı sağlar.

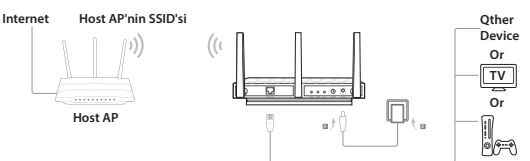

- 1. Diyagramdaki A'dan B'ye kadar olan adımları takip ederek AP cihazını bağlayın.
- 2. Turn on the power and wait until the Power (小) LED is lit and stable.
- Bilgisayarınızı veya akıllı cihazınızı, kablo aracılığıyla veya kablosuz olarak AP cihazınıza bağlayın. Ürün etiketinde varsayılan SSID ve kablosuz şifre yazılıdır.
- 4. Herhangi bir web tarayıcı çalıştırın ve http://tplinkap.net adresine gidin, ardından oturum açmak için Kullanıcı Adı (Username) ve Şifre (Password) alanlarının her ikisine de admin (tamamı küçük harflerle) yazın.
- Hızlı Kurulum (Quick Setup)'a tıklayınız, ardından Client modunu seçiniz ve İleri (Next)'ye tıklayınız. Yapılandırmayı tamamlamak için ekrandaki yönergeleri adım adım takip ediniz.

Şimdi, bir Ethernet kablosu kullanarak kablolu cihazınızı AP cihazına bağlayın.

## Donanım Bilgisi

### LED

| LED              | Durum                                | Gösterge                                                             |
|------------------|--------------------------------------|----------------------------------------------------------------------|
| ل<br>Power (Güç) | Etkin<br>Devre Dışı<br>Yanıp Sönüyor | Cihaz açık.<br>Cihaz kapalı.<br>Cihaz yükleniyor veya güncelleniyor. |

| LED                    | Durum               | Gösterge                                          |
|------------------------|---------------------|---------------------------------------------------|
|                        |                     | AP/Multi-SSID mod                                 |
|                        | Etkin               | 2.4GHz ve 5GHz kablosuz düzgün çalışıyor.         |
| 0 0                    | Devre Dışı          | 2.4GHz ve 5GHz kablosuz devre dışı bırakılmış.    |
| 2.4GHz ve 5GHz         |                     | Repeater/Bridge/Client mod                        |
|                        | Etkin               | Host AP'nin 2.4GHz veya 5GHz ağı seçilidir.       |
|                        | Devre Dışı          | Host AP'nin 2.4GHz veya 5GHz ağı seçili değildir. |
| 모                      | Etkin               | Ethernet portuna bir cihaz bağladır.              |
| Ethernet               | Devre Dışı          | Ethernet portuna bağlı bir cihaz yoktur.          |
|                        |                     | WPS durum göstergesi                              |
|                        | Yavaş yanıp sönüyor | WPS bağlantısı kurulmaya çalışılıyor.             |
|                        | Etkin               | WPS bağlantısı başarılı.                          |
| (1)                    | Hızlı yanıp sönüyor | WPS bağlantısı başarısız.                         |
| 47<br>MDC (Circuit     |                     |                                                   |
| VVPS/SINYai<br>Siddoti |                     | Sinyal şiddeti göstergesi (Repeater/Bridge/Client |
| şiudeti                | Callelater          | mod)                                              |
|                        | Solid blue          | Sinyal şiddeti iyi.                               |
|                        | Solid orange        | Sinyal şiddeti çok zayıf.                         |
|                        | UII                 | Cihazın, host ağ ile bağlantısı kesilmiş.         |

#### LED Butonu:

LEDleri kapatmak veya açmak için bu butona basınız.

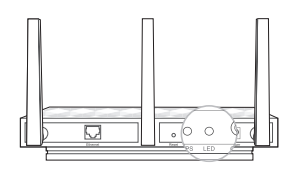

## Varsayılan Kablosuz Ağ Bilgileri:

Ürün etiketinde yazılı varsayılan SSIDler (Ağ Adı) ve Kablosuz Şifre/PIN büyük küçük harf duyarlıdır.

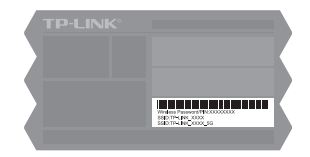

# Sıkça Sorulan Sorular (SSS)

#### S1. AP cihazını fabrika ayarlarına nasıl geri yükleyebilirim? Cihaz çalışır durumdayken, Reset butonuna bir iğne ile bastırın ve Power LED'i yanıp

sönene kadar yaklaşık beş saniye bekleyin, ardından cismi butondan çekin.

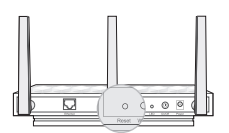

Dikkat: Resetleme işleminden sonra, önceki tüm yapılandırmalar silinecek ve AP cihaz varsayılan AP Moduna sıfırlanacaktır.

- S2. Oturum açma sayfası görüntülenmezse ne yapabilirim?
  - Bilgisayarınızda statik bir IP adresi tanımlı ise, otomatik olarak IP adresi al olarak değiştirin.
  - Web tarayıcıda girdiğiniz htpp://tplinkap.net veya htpp://192.168.0.254 adreslerini doğrulayınız.
  - Farklı bir web tarayıcı kullanın ve tekrar deneyin.
  - AP cihazını yeniden başlatın ve tekrar deneyin.
  - Host AP'nizi kapatın ve web tarayıcıda http://tplinkap.net adresine girmeyi deneyin.
- S3. AP cihazının web yönetim şifresini veya Wi-Fi şifremi nasıl kurtarabilirim?
  - AP cihazının web yönetim sayfasına erişmek için tanımladığınız şifreyi unuttuysanız, AP cihazını varsayılan ayarlara geri yüklemelisiniz.
  - Wi-Fi şifrenizi unuttuysanız, fakat AP cihazının yönetim arayüzüne erişebiliyorsanız, AP cihazına kablo ve kablosuz olarak bilgisayar veya mobil cihaz ile bağlanın. Wi-Fi şifrenizi sıfırlamak veya öğrenmek için Gelişmiş> Kablosuz > Temel Ayarlar (Advanced > Wireless > Basic Settings) sayfasına giriniz.
- S4. Kablosuz bağlantım kararlı değil, ne yapabilirim?
  - Çok fazla elektromanyetik girişim olabilir. Aşağıdaki metodları deneyebilirsiniz:
  - Kablosuz kanalınızı farklı fir kanala ayarlayın.
  - AP cihazınızın sinyal enterferansını minimize etmek için, Bluetooth cihazlarından ve telsiz telefon, mikrodalga, bebek monitörü gibi diğer elektronik ev cihazlarından uzak yeni bir konuma taşıyınız.
- S5. Řepeater/Bridge modunda sinyal gücünü maksimuma çıkarmak için ne yapabilirim? Repeater/Bridge modunda kablosuz sinyali optimize etmek için ideal bir konum için aşağıdaki tavsiyeleri göz önünde bulundurun.
  - En İyi Orta Nokta Genellikle, Wi-Fi cihazlarınız ve kablosuz router arasındaki orta nokta Repeater'ı konumlandırmak için en ideal lokasyondur. Eğer bu mümkün değilse, stabil bir performans sağlamak için kablosuz router'ınıza yakın bir noktada konumlandırınız.
  - Minimum Engel, Daha İyi Performans Repeater ve ana router arasında kablosuz sinyali bloke edebilecek engellerden arındırılmış bir lokasyon seçiniz. Açık bir koridor veya geniş bir konum idealdır.

## Deutsch Sicherheitsinformation

- Hat ein Produkt eine POWER-Taste, kann das Gerät damit komplett abgeschaltet werden. Produkte ohne POWER-Taste können einzig und allein durch Trennen des Spannungsadapters komplett ausgeschaltet werden. Das von der Spannungsversorgung getrennte Gerät behält jedoch seine Konfigu ration.
- Öffnen Sie dieses Produkt nicht und versuchen Sie nicht, es zu warten oder zu reparieren. Sie könnten Spannungsschlägen oder anderen Gefahren ausgesetzt sein. Das Entfernen oder Beschädigen eines Siegels lässt die Garantie erlöschen. Bitte wenden Sie sich an uns, wenn Ihr Gerät defekt ist.
- Betreiben Sie dieses Produkt nicht in der Nähe von Wasser.

#### 3 Jahre eingeschränkte Produktgarantie von TP-LINK

Nur für Original-TP-LINK-Produkte.

DIESE GARÄNTIE VERLEIHT IHNEN BESTIMMTE RECHTE, DIE VON DEM VERKAUFSLAND ABHÄNGIG SEIN KÖNNEN.

BIS ZU DEN GESETZLICHEN GRENZEN ERSETZEN DIESE GARANTIE UND DIESE HILFESTELLUNGEN ANDERSARTIGE GARANTIEN, HIFLESTELLUNGEN UND KONDITIONEN. TP-LINK garantiert für einen einwandfreien Zustand von originalverpackten TP-LINK-Geräten hinsichtlich Funktion und Materialverarbeitung, normale Benutzung vorausgesetzt, über einen Zeitraum von 3 Jahren ab Kauf durch den Endverbraucher.

## <u>English</u>

#### Safety Information

- When a product has a power on/off button, the power on/off button is one way to turnoff the product. For products without the on/off button, the only way to completely turn-off the product is to disconnect the product or the power adapter from the power source. The disconnected device shall remain readily operable.
- Do not open this product or attempt to service it; it may expose you to dangerous high voltage or other risks. Opening a sealed component or sealed product/s will void the warranty. For product servicing, please contact us.
- Do not operate this product near water.

#### **TP-LINK Three Years Limited Product Warranty**

For TP-LINK Branded Products Only.

THIS WARRANTY GIVES YOU SPECIFIC LEGAL RIGHTS, AND YOU MAY HAVE OTHER RIGHTS THAT VARY FROM STATE TO STATE (OR BY COUNTRY OR PROVINCE).

TO THE EXTENT ALLOWED BY LOCAL LAW, THIS WARRANTY AND THE REMEDIES SET FORTH ARE EXCLUSIVE AND IN LIEU OF ALL OTHER WARRANTIES, REMEDIES AND CONDITIONS.

TP-LINK warrants the TP-LINK branded hardware product contained in the original packaging against defects in materials and workmanship when used normally in according with TP-LINK's guidelines for a period of THREE YEARS form the date of original retail purchase by the end-user purchaser.

### <u>Español</u>

#### Información de seguridad

- Cuando un producto dispone de un interruptor de encendido y apagado, este botón constituye uno de los métodos para apagar el producto. Para aquellos productos que carecen de un botón de apagado y encendido, el único método de apagarlos consiste en desconectar el producto o el adaptador de corriente del enchufe de alimentación. El dispositivo deberá permanecer operativo en todo momento.
- No abra o intente reparar el producto, ya que puede quedar expuesto a un peligro por alto voltaje u otro tipo de riesgos. La apertura de un componente o producto sellado invalidará la garantía. Si necesita reparar el producto, por favor, póngase en contacto con nosotros.

No utilice este producto cerca del agua.

#### Garantía limitada de 3 años para productos de TP-LINK

Sólo para productos que porten la marca TP-LINK.

ESTA GARÀNTÍA LE CONFIERE DERECHOS LEGALES ESPECÍFICOS, Y ES POSIBLE QUE USTED DISPONGA DE OTROS DERECHOS, LOS CUALES PUEDEN VARIAR SEGÚN EL ESTADO (O SEGÚN EL PAÍS O PROVINCIA).

EN LA MEDIDA QUE LO PERMITA LA JURISDICCIÓN LOCAL, ESTA GARANTÍA Y LOS RECURSOS ESTABLECIDOS EN ELLA SON EXCLUSIVOS Y EN LUGAR DE CUALQUIER OTRA GARANTÍA, RECURSO Y CONDICIÓN.

TP-LINK garantiza el producto de hardware que porta la marca TP-LINK contenido en la caja original contra defectos en los materiales y mano de obra bajo condiciones normales de uso de acuerdo con las directrices de TP-LINK por un periodo de TRES AÑOS desde la fecha original de compra en la tienda por parte del usuario final adquiriente.

## Ελληνικά

#### Πληροφορίες ασφάλειας

- Αν κάποια συσκευή διαθέτει πλήκτρο τροφοδοσίας (on/off), αυτό το πλήκτρο είναι ένας από τους τρόπους απενεργοποίησης της συσκευής. Αν η συσκευή δεν διαθέτει πλήκτρο τροφοδοσίας (on/off), ο μοναδικός τρόπος πλήρους απενεργοποίησης είναι η αποσύνδεση της συσκευής ή του τροφοδοτικού από την πρίζα. Η αποσυνδεδεμένη συσκευή μπορεί να συνδεθεί και να χρησιμοποιηθεί ξανά μελλοντικά.
- Μην ανοίξετε τη συσκευή και μην επίχειρήσετε να την επισκευάσετε. Μπορεί να εκτεθείτε σε επικίνδυνη τάση ή άλλους κινδύνους. Αν ανοίξετε κάποιο σφραγισμένο εξάρτημα ή συσκευή(ές), θα ακυρώσετε την εγγύηση. Για επισκευές, παρακαλούμε να επικοινωνήσετε με την εταιρεία μας.
- Μην χρησιμοποιήσετε τη συσκευή κοντά σε νερό.

#### Περιορισμένη Εγγύηση ΤΡ-LINK Τριών Ετών

#### Μόνο για προϊόντα TP-LINK.

ΑΥΤΉ Η ΕΓΓΥΉΣΗ ΣΑΣ ΔΙΝΕΙ ΣΥΓΚΕΚΡΙΜΈΝΑ ΝΟΜΙΚΑ ΔΙΚΑΙΩΜΑΤΑ, ΑΛΛΑ ΜΠΟΡΕΙ ΝΑ ΕΧΈΤΕ ΚΑΙ ΑΛΛΑ ΔΙΚΑΙΩΜΑΤΑ, ΑΝΑΛΟΓΑ ΜΕ ΤΗ ΝΟΜΟΘΕΣΙΑ ΤΟΥ ΤΟΠΟΥ ΚΑΤΟΙΚΙΑΣ ΣΑΣ (ΚΡΑΤΟΥΣ Ή ΠΕΡΙΟΧΗΣ).

ΑΥΤΗ Η ΕΓΓΥΗΣΗ ΚΑΙ ΟΙ ΔΙΑΤΑΞΕΙΣ ΤΗΣ ΕΙΝΑΙ ΑΠΟΚΛΕΙΣΤΙΚΕΣ - ΣΤΟ ΜΕΓΙΣΤΟ ΕΠΙΤΡΕΠΤΟ ΒΑΘΜΟ ΑΠΟ ΤΗΝ ΚΕΙΜΕΝΗ ΝΟΜΟΘΕΣΙΑ - ΚΑΙ Η ΠΑΡΟΥΣΑ ΕΓΓΥΗΣΗ ΥΠΕΡΚΕΙΤΑΙ ΟΛΩΝ ΤΩΝ ΑΛΛΩΝ ΕΓΓΥΗΣΕΩΝ, ΟΡΩΝ ΚΑΙ ΔΙΑΤΑΞΕΩΝ.

Η TP-LINK σας εγγυάται ότι τα προϊόντα TP-LINK που περιέχονται στην αρχική συσκευασία δεν θα παρουσιάσουν ελαττώματα ως προς τα υλικά και την κατασκευή – εφόσον χρησιμοποιηθούν σύμφωνα με τις οδηγίες της TP-LINK – για TPIA XPONIA από την

ημερομηνία αγοράς από το κατάστημα λιανικής.

#### Français Informations de sécurité

- Quand un appareil possède un interrupteur de mise sous/hors tension, cet interrupteur est l'une des possibilités de mettre l'appareil hors tension. Pour les appareils dépourvus d'interrupteur de mise sous/hors tension, l'unique possibilité de les mettre hors tension est de déconnecter leur cordon ou transformateur d'alimentation de la source électrique. Ce cordon ou le transformateur d'alimentation doit impérativement rester accessible.
- Ne pas démonter cet appareil ou tenter de le réparer, cela pourrait vous exposer à des hautes tensions électriques ou à d'autres risques. Démonter un composant scellé ou un appareil scellé annulerait aussitôt sa garantie. Pour toute réparation merci de vous adresser à nous.
- Ne pas utiliser cet appareil à proximité d'eau.

#### Garantie limitée de 3 ans TP-LINK

Concerne les produits de marque TP-LINK uniquement.

CETTE GARANTIE VOUS DONNE DES DROITS SPECIFIQUES, ET VOUS POUVEZ AVOIR D'AUTRES DROITS QUI PEUVENT VARIER D'UN ETAT, D'UN PAYS OU D'UNE PROVINCE A UNE AUTRE.

DANS LES LIMITES DU DROIT LOCAL, CETTE GARANTIE ET LES VOIES DE RECOURS SONT EXCLUSIVES ET REMPLACENT TOUT AUTRES GARANTIES RECOURS ET CONDITIONS.

TP-LINK garanti les matériels marqués TP-LINK, conditionnés dans un emballage original : contre les défauts matériels et les malfaçons, s'ils sont utilisés normalement et selon les prescriptions de TP-LINK, pour une durée de TROIS ANS à compter de la date d'achat par l'utilisateur final.

### <u>Italiano</u>

#### Informazioni sulla sicurezza:

- Se il prodotto ha un pulsante ON/OFF, utilizzare il pulsante per spegnerlo ed accenderlo. Alcuni prodotti progettati per essere sempre operativi non ha pulsante ON/OFF: in questo caso agire direttamente sull'alimentatore..
- Non aprire il prodotto o tentare di ripararlo, rischio di shock ad alta tensione. L'apertura di un componente sigillato o prodotto annulla la garanzia.
- Mantenere lontano dall'acqua.

#### Garanzia limitata 3 anni

Esclusivamente per prodotti marchiati TP-LINK.

LA PRESENTE GÀRANZIA CONFERISCE SPECIFICI DIRITTI LEGALI, IN AGGIUNTA AI DIRITTI PREVISTI DALLA LOCALE LEGISLAZIONE.

NEI LIMITI CONSENTITI DALLA LEGGE, LA PRESENTE GARANZIA ED I RIMEDI INDICATI SONO ESCLUSIVI ED IN LUOGO A TUTTE LE ALTRE GARANZIE, RIMEDI E CONDIZIONI. TP-LINK garantisce i soli prodotti hardware marchiati TP-LINK venduti nella rispettiva confezione originale non compromessa ed utilizzati secondo le linee guida illustrate, per un periodo di 3 anni dalla data riportata sulla prova d'acquisto da parte dell'utente finale.

### Português

#### Informação de Segurança

- Quando um produto possui um botão on/off (ligado/desligado), esta é uma das formas de desligar o produto. Para produtos sem o botão on/off (ligado/desligado), a única forma de desligar completamente o produto é removendo-o da tomada elétrica ou desligando o respectivo adaptador de alimentação. O dispositivo desligado irá manterse pronto a operar.
- Não abra este produto nem tente repará-lo; pode ficar exposto a altas voltagens perigosas e/ou a outros perigos. Abrir um componente ou produto selado anulará a garantia. Para reparação do produto, por favor, contacte-nos.
- Não utilize este produto na proximidade de água.

#### Garantia Limitada de Produto TP-LINK de 3 Anos

Apenas para Produtos da Marca TP-LINK.

ESTA GARANTIA DÁ-LHE DIREITOS LEGAIS ESPECÍFICOS E PODERÁ TER OUTROS DIREITOS QUE VARIAM ENTRE ESTADOS (OU ENTRE PAÍSES OU PROVÍNCIAS).

ATÉ AO LIMITE PERMITIDO PELA LEI LOCAL, ESTA GARANTIA E OS RECURSOS ESTABELECIDOS NELA SÃO EXCLUSIVOS E SUBSTITUEM TODAS AS OUTRAS GARANTIAS, RECURSOS E CONDIÇÕES.

A TP-LINK garante o produto de hardware da marca TP-LINK contido na embalagem original contra defeitos nos materiais e na construção, quando utilizado em condições normais e de acordo com as orientações da TP-LINK, por um período de TRÊS ANOS a contar a partir da data de compra pelo utilizador final.

### Suomi

#### Turvallisuustiedot

- Kun tuotteessa on virtakytkin, se on yksi tapa sammuttaa tuote. Ainut keino kytkeä tuote, jossa on virtakatkaisin, täysin pois päältä on irrottaa tuote tai verkkolaite pistorasiasta. Näin irrotettu laite on kuitenkin käyttövalmis.
- Älä avaa tätä tuotetta tai yritä huoltaa sitä itse; voit altistua vaaralliselle korkeajännitteelle ja muille vaaratekijöille. Sinetöidyn komponentin tai tuotteen avaaminen mitätöi takuun. Ota meihin yhteyttä, jos tuote on huollettava.
- Älä käytä tätä tuotetta lähellä vettä.

#### TP-LINK kolmen vuoden rajoitettu tuotetakuu

Vain TP-LINK-merkkiset tuotteet.

TÄMÄ TAKUU MYÖNTÄÄ KÄYTTÄJÄLLE TIETTYJÄ LAILLISIA OIKEUKSIA, JA HÄNELLÄ VOI OLLA MUITA OIKEUKSIA, JOTKA VAIHTELEVAT OSAVALTIOITTAIN (TAI MAA- TAI ALUE-KOHTAISESTI).

SIINÄ MÄÄRIN KUIN LAKI SEN SALLII, TÄMÄ TAKUU JA SEN MUKAISET KORJAUSKEINOT OVAT YKSINOMAISIA JA KORVAAVAT KAIKKI MUUT TAKUUT, KORJAUSKEINOT JA EHDOT. TP-LINK takaa, että TP-LINK-merkkinen laitteistotuote, joka saapui alkuperäsessä pakkauksessa, ei sisällä materiaali- eikä valmistusvirheitä normaalissa, TP-LINK-in ohjeiden mukaisessa käytössä, KOLMENA VUOTENA siitä päivämäärästä, jona loppukäyttäjä sen alun perin hankki.

## <u>Nederlands</u>

#### Veiligheidsinformatie

Als een product een aan/uit toets heeft, biedt die één mogelijkheid om het product uit te schakelen. Bij producten zonder aan/uit toets is de enige manier om het product

volledig uit te schakelen het product of de netspanningadapter van de stroomtoevoer af te koppelen. Het afgekoppelde apparaat moet normaal kunnen worden gebruikt.

Dit product niet openmaken of er onderhoud aan proberen te verrichten; u kunt blootgesteld worden aan gevaarlijke hoogspanning of andere risico's. Door het openmaken van een verzegelde component of verzegeld(e) product(en) komt de garantie te vervallen. Voor product service kunt u contact met ons opnemen.
Dit product niet in de buurt van water gebruiken.

#### TP-LINK 3-jarige beperkte productgarantie

Geldt alleen voor producten van het merk TP-LINK.

DEZE GARANTIE GEEFT U SPECIFIEKE WETTELIJKE RECHTEN EN U KUNT NOG ANDERE RECHTEN HEBBEN, DIE PER LAND (OF PER PROVINCIE) KUNNEN VERSCHILLEN. VOOR ZOVER TOEGESTAAN DOOR DE PLAATSELIJKE WETGEVING ZIJN DEZE GARANTIE EN HET VERMELDE VERHAAL EXCLUSIEF EN KOMEN DIE IN DE PLAATS VAN ALLE ANDERE GARANTIES, VERHALEN EN VOORWAARDEN.

TP-LINK geeft garantie op het hardware product van het merk TP-LINK in de originele verpakking voor gebreken in materialen en fabricage indien normaal gebruikt in overeenstemming met de richtlijnen van TP-LINK gedurende een periode van DRIE JAAR na de oorspronkelijke datum van aanschaf via de detailhandel door de eindgebruikerkoper.

### <u>Svenska</u>

#### Säkerhetsinformation

- Om en produkt har en strömbrytare (power on/off) är det ett av sätten att stänga av produkten. Produkter som inte har strömbrytare kan enbart stängas av genom att koppla från produkten eller nätadaptern från strömkällan. Den frånkopplade enheten ska fortsätta vara driftsklar.
- Försök inte öppna produkten eller utföra service på den, det kan utsätta dig för farlig spänning eller andra risker. Att öppna en försluten komponent eller produkt upphäver garantin. Kontakta oss för service.
- Använd inte produkten nära vatten.

#### TP-LINK tre års begränsad produktgaranti

Enbart för produkter av märket TP-LINK.

DEN HÄR GARANTIN GER DIG SPECIFIKA FORMELLA RÄTTIGHETER OCH DU KAN HA ANDRA RÄTTIGHETER SOM VARIERAR FRÅN LAND TILL LAND (ELLER STAT ELLER PROVINS). I DEN OMFATTNING SOM LOKALA LAGAR TILLÅTER ÄR DENNA GARANTI OCH GOTTGÖRANDEN EXKLUSIVA OCH I STÄLLET FÖR ALLA ANDRA GARANTIER, GOTTGÖRANDEN OCH VILLKOR.

TP-LINK garanterar maskinvara av märket TP-LINK i sin originalförpackning mot defekter i material eller sammansättning vid normal användning enligt TP-LINKs riktlinjer under en period på TRE ÅR från det ursprungliga inköpsdatumet för slutanvändaren.

### <u>Norsk</u>

#### Sikkerhetsinformasjon

 Når et produkt har en strømknapp, kan denne brukes til å slå produktet av. Den eneste måten å slå av produkter uten bruk av strømknappen, er å koble produktet fra strømadapteren eller koble den fra stikkontakten. Den frakoblede enheten skal være
driftsklar.

- Dette produktet må ikke åpnes eller forsøkes reparert; slike handlinger kan utsette deg for farlig høyspenning og andre farer. Garantien oppheves hvis en forseglet komponent eller et forseglet produkt åpnes. Kontakt oss i tilfelle produktet trenger vedlikehold.
- Ikke bruk dette produktet i nærheten av vann.

# TP-LINKs begrensede produktgaranti for tre år

Gjelder kun for produkter merket TP-LINK.

DENNE GARANTIEN GIR DEG SPESIFISERTE, RETTSLIGE RETTIGHETER, OG I TILLEGG KAN DU HA ANDRE RETTIGHETER SOM VARIERER ETTER JURISDIKSJON (ETTER LAND). I DEN UTSTREKNING DET ER TILLATT I HENHOLD TIL LOKAL LOV ER DENNE GARANTIEN OG LØSNINGENE SOM HER ER FREMSATT EKSKLUSIVE OG ERSTATTER ALLE ANDRE GARANTIER, LØSNINGER OG BETINGELSER.

TP-LINK garanterer at det TP-LINK-merkede maskinvareproduktet som ligger i den originale emballasjen er fri for feil i materialer og utførelse når det brukes på normal måte i samsvar med TP-LINKs retningslinjer i en periode på TRE ÅR fra den datoen sluttbrukeren opprinnelig kjøpte produktet fra en forhandler.

# <u>Dansk</u>

#### Sikkerhedsinformation

- Du kan tænde/slukke for enheden ved at benytte Tænd/Sluk knappen. På produkter der ikke er udstyret med en Tænd/Sluk knap, er den eneste måde at afbryde enheden på, at udtrække ledningen eller adapteren til strømkilden. Den afbrudte enhed skal forblive klar til brug.
- Undlad at åbne enheden eller forsøge at reparere det. Du vil være udsat for højspænding eller andre risici. Hvis du åbner en forseglet komponent eller produkt(er) bortfalder garantien. Hvis du har brug for vedligeholdelse, bedes du kontakte os.
- Undlad at benytte enheden i nærheden af vand

### TP-LINK tre års begrænset produktgaranti

#### Gælder kun TP-LINK mærkevarer.

DENNE GARANTI GIVER DIG SPECIFIKKE JURIDISKE RETTIGHEDER OG DU KAN HAVE ANDRE RETTIGHEDER SOM VARIERER FRA STAT TIL STAT (ELLER FRA LAND ELLER PROVINS). INDENFOR LOVENS RAMMER ER GARANTIEN OG RETSMIDLERNE DER FREMGÅR EKSKLUSIVE OG I STEDET FOR ALLE ANDRE RETTIGHEDER, RETSMIDLER OG BETINGELSER. TP-LINK garanterer at alle TP-LINK hardware produkter indeholdt i den originale emballage ikke er behæftede med fejl på materialer og håndværk såfremt de bruges efter hensigten og i overensstemmelse med TP-LINK's retningslinjer indenfor en treårs periode fra købsdatoen af den oprindelige slutbruger/køber.

# <u>Türkçe</u> Güvenlik Bilgileri

- Cihazın açma/kapama düğmesi varsa, bu cihazı açma/kapama işlemi için kullanılabilecek yollardan biridir. Açma/Kapama düğmesi olmayan ürünler için, cihazı kapatmak için güç adaptor ile bağlantısının kesilmesi gerekmektedir. Bağlantısı kesilen cihaz yeniden takıldığında çalışır durumda olmaldır.
- Cihazın içini açmaya veya tamir etmeye çalışmayınız, zira yüksek voltaj ve diğer risklere maruz kalabilirsiniz. Kapalı bir ürünün veya ürün aksesuarının yetkili olmayan kişilerce

açılması önerilmez ve bu işlem cihazı garanti dışı bırakacaktır. Ürününüz hakkında servis hizmeti için, lütfen bizlerle irtibata geçiniz. • Ürünü sıvı ortamların yakınında çalıştırmayınız.